# EcoStruxure<sup>™</sup> Control Expert OS Loader Manual del usuario

Schneider Electric

Traducción del manual original

07/2020

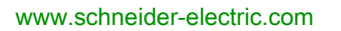

La información que se ofrece en esta documentación contiene descripciones de carácter general y/o características técnicas sobre el rendimiento de los productos incluidos en ella. La presente documentación no tiene como objeto sustituir dichos productos para aplicaciones de usuario específicas, ni debe emplearse para determinar su idoneidad o fiabilidad. Los usuarios o integradores tienen la responsabilidad de llevar a cabo un análisis de riesgos adecuado y completo, así como la evaluación y las pruebas de los productos en relación con la aplicación o el uso de dichos productos en cuestión. Ni Schneider Electric ni ninguna de sus filiales o asociados asumirán responsabilidad alguna por el uso inapropiado de la información contenida en este documento. Si tiene sugerencias de mejoras o modificaciones o ha hallado errores en esta publicación, le rogamos que nos lo notifique.

Usted se compromete a no reproducir, salvo para su propio uso personal, no comercial, la totalidad o parte de este documento en ningún soporte sin el permiso de Schneider Electric, por escrito. También se compromete a no establecer ningún vínculo de hipertexto a este documento o su contenido. Schneider Electric no otorga ningún derecho o licencia para el uso personal y no comercial del documento o de su contenido, salvo para una licencia no exclusiva para consultarla "tal cual", bajo su propia responsabilidad. Todos los demás derechos están reservados.

Al instalar y utilizar este producto es necesario tener en cuenta todas las regulaciones sobre seguridad correspondientes, ya sean regionales, locales o estatales. Por razones de seguridad y para garantizar que se siguen los consejos de la documentación del sistema, las reparaciones solo podrá realizarlas el fabricante.

Cuando se utilicen dispositivos para aplicaciones con requisitos técnicos de seguridad, siga las instrucciones pertinentes.

Si con nuestros productos de hardware no se utiliza el software de Schneider Electric u otro software aprobado, pueden producirse lesiones, daños o un funcionamiento incorrecto del equipo.

Si no se tiene en cuenta esta información, se pueden causar daños personales o en el equipo.

© 2020 Schneider Electric. Reservados todos los derechos.

# Tabla de materias

| Parte I<br>Capítulo 1 | Información de seguridad<br>Acerca de este libro<br>Información general sobre OSLoader<br>Presentación de OSLoader |
|-----------------------|----------------------------------------------------------------------------------------------------|
|                       | General                                                                                                    |
|                       | Gestión de seguridad                                                                                               |
|                       | Avisos y condiciones previas                                                                                       |
| Capítulo 2            | Principios de comunicación                                                                                         |
|                       | Tipos de comunicación utilizados y cables asociados                                                                |
| Capítulo 3            | Actualización de sistemas operativos                                                                               |
| Parte II              | Actualización y comprobación de procedimientos                                                                     |
| Capítulo 4            | Actualización de sistemas operativos                                                                               |
|                       | Descarga del SO final a dispositivo                                                                                |
|                       | Descarga del SO a dispositivos Ethernet                                                                            |
| Capítulo 5            | Comprobación del sistema operativo en el hardware                                                                  |
|                       | Comprobación del SO del dispositivo                                                                                |
|                       | Descripción de la pantalla Propiedades del dispositivo                                                             |
| Parte III             | Descripción de las pantallas OSLoader                                                                              |
| Capítulo 6            | Pantallas de OSLoader                                                                                              |
|                       | Pantalla de bienvenida                                                                                             |
|                       | Pantalla Protocolo de comunicaciones                                                                               |
|                       | Protocolo de comunicaciones: pantalla Destino Uni-Telway                                                           |
|                       | Protocolo de comunicaciones: pantalla Destino Modbus Plus                                                          |
|                       |                                                                                                    |
|                       |                                                                                                    |
|                       | Pantalla Información de fichero y de dispositivo                                                                   |
|                       | Pantalla Resumen                                                                                                   |
|                       | Pantalla Progreso                                                                                                  |
|                       |                                                                                                    |

| Parte IV   | Errores y limitaciones                                             | 71  |
|------------|--------------------------------------------------------------------|-----|
| Capítulo 7 | Errores de comunicación y límites durante la descarga.             | 73  |
|            | Interrupciones en la comunicación                                  | 74  |
|            | Límites de funcionamiento                                          | 75  |
|            | configuración del cortafuegos en servidores Windows para OSloader  | 76  |
| Apéndices  |                                                                    | 77  |
| Apéndice A | Compatibilidad entre software de programación y                    |     |
| •          | procesadores                                                       | 79  |
|            | Compatibilidad del software (PL7 y Unity Pro) con los procesadores |     |
|            | (gamas Premium y Atrium) y los módulos TSX ETY                     | 80  |
|            | Compatibilidad entre el software (Concept y Unity Pro), los        | 00  |
|            | procesadores (rango Quantum) y los módulos NOE                     | 82  |
| Apéndice B | Actualización de sistemas operativos para procesadores             |     |
|            | Premium y TSX ETY xxxx                                             | 85  |
|            | Actualización de los módulos TSX ETY xxxx y del puerto Ethernet    | 00  |
|            | incorporado de los procesadores Premium para Unity 2.xx            | 86  |
|            | Actualización de procesadores PL/ a Unity 2.xx                     | 89  |
|            | Actualización de procesadores Unity 1.0 a Unity 2.xx               | 93  |
|            | Actualización de los procesadores Premium Unity de 2.yy a 2.xx     | 97  |
| Apéndice C | Actualización de los sistemas operativos para las CPU y            |     |
|            | los módulos Quantum                                                | 101 |
|            | Actualización de los sistemas operativos de Modicon Quantum        | 101 |
| Índice     |                                                                    | 103 |

# Información de seguridad

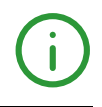

### Información importante

#### **AVISO**

Lea atentamente estas instrucciones y observe el equipo para familiarizarse con el dispositivo antes de instalarlo, utilizarlo, revisarlo o realizar su mantenimiento. Los mensajes especiales que se ofrecen a continuación pueden aparecer a lo largo de la documentación o en el equipo para advertir de peligros potenciales, o para ofrecer información que aclara o simplifica los distintos procedimientos.

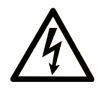

La inclusión de este icono en una etiqueta "Peligro" o "Advertencia" indica que existe un riesgo de descarga eléctrica, que puede provocar lesiones si no se siguen las instrucciones.

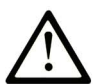

Éste es el icono de alerta de seguridad. Se utiliza para advertir de posibles riesgos de lesiones. Observe todos los mensajes que siguen a este icono para evitar posibles lesiones o incluso la muerte.

# A PELIGRO

**PELIGRO** indica una situación de peligro que, si no se evita, **provocará** lesiones graves o incluso la muerte.

## **ADVERTENCIA**

**ADVERTENCIA** indica una situación de peligro que, si no se evita, **podría provocar** lesiones graves o incluso la muerte.

# **A** ATENCIÓN

**ATENCIÓN** indica una situación peligrosa que, si no se evita, **podría provocar** lesiones leves o moderadas.

## AVISO

**AVISO** indica una situación potencialmente peligrosa que, si no se evita, **puede provocar** daños en el equipo.

#### TENGA EN CUENTA LO SIGUIENTE:

La instalación, el manejo, las revisiones y el mantenimiento de equipos eléctricos deberán ser realizados sólo por personal cualificado. Schneider Electric no se hace responsable de ninguna de las consecuencias del uso de este material.

Una persona cualificada es aquella que cuenta con capacidad y conocimientos relativos a la construcción, el funcionamiento y la instalación de equipos eléctricos, y que ha sido formada en materia de seguridad para reconocer y evitar los riesgos que conllevan tales equipos.

#### ANTES DE EMPEZAR

No utilice este producto en maquinaria sin protección de punto de funcionamiento. La ausencia de protección de punto de funcionamiento en una máquina puede provocar lesiones graves al operador de dicha máquina.

# ADVERTENCIA

#### EQUIPO SIN PROTECCIÓN

- No utilice este software ni los equipos de automatización relacionados en equipos que no dispongan de protección de punto de funcionamiento.
- No introduzca las manos u otras partes del cuerpo dentro de la maquinaria mientras está en funcionamiento.

El incumplimiento de estas instrucciones puede causar la muerte, lesiones serias o daño al equipo.

Este equipo de automatización y el software relacionado se utilizan para controlar diversos procesos industriales. El tipo o modelo del equipo de automatización adecuado para cada uso varía en función de factores tales como las funciones de control necesarias, el grado de protección requerido, los métodos de producción, la existencia de condiciones poco habituales, las normativas gubernamentales, etc. En algunos usos, puede ser necesario más de un procesador, como en el caso de que se requiera redundancia de respaldo.

Solamente el usuario, el fabricante de la máquina o el integrador del sistema conocen las condiciones y los factores presentes durante la configuración, el funcionamiento y el mantenimiento de la máquina y, por consiguiente, pueden decidir el equipo asociado y las medidas de seguridad y los enclavamientos relacionados que se pueden utilizar de forma adecuada. Al seleccionar los equipos de automatización y control, así como el software relacionado para un uso determinado, el usuario deberá consultar los estándares y las normativas locales y nacionales aplicables. La publicación National Safety Council's Accident Prevention Manual (que goza de un gran reconocimiento en los Estados Unidos de América) también proporciona gran cantidad de información de utilidad.

En algunas aplicaciones, como en el caso de la maquinaria de embalaje, debe proporcionarse protección adicional al operador, como la protección de punto de funcionamiento. Esta medida es necesaria si existe la posibilidad de que las manos y otras partes del cuerpo del operador puedan introducirse y quedar atrapadas en áreas o puntos peligrosos, lo que puede provocar lesiones graves. Los productos de software por sí solos no pueden proteger al operador frente a posibles lesiones. Por este motivo, el software no se puede sustituir por la protección de punto de funcionamiento ni puede realizar la función de esta.

Asegúrese de que las medidas de seguridad y los enclavamientos mecánicos/eléctricos relacionados con la protección de punto de funcionamiento se hayan instalado y estén operativos antes de que los equipos entren en funcionamiento. Todos los enclavamientos y las medidas de seguridad relacionados con la protección de punto de funcionamiento deben estar coordinados con la programación del software y los equipos de automatización relacionados.

**NOTA:** La coordinación de las medidas de seguridad y los enclavamientos mecánicos/eléctricos para la protección de punto de funcionamiento está fuera del ámbito de la biblioteca de bloques de funciones, la guía de usuario del sistema o de otras instalaciones mencionadas en esta documentación.

#### **INICIAR Y PROBAR**

Antes de utilizar los equipos eléctricos de control y automatización para su funcionamiento normal tras la instalación, es necesario que personal cualificado lleve a cabo una prueba de inicio del sistema para verificar que los equipos funcionan correctamente. Es importante realizar los preparativos para una comprobación de estas características y disponer de suficiente tiempo para llevar a cabo las pruebas de forma completa y correcta.

# ADVERTENCIA

#### PELIGRO DE FUNCIONAMIENTO DEL EQUIPO

- Compruebe que se hayan seguido todos los procedimientos de instalación y configuración.
- Antes de realizar las pruebas de funcionamiento, retire de todos los dispositivos todos los bloqueos u otros medios de sujeción temporales utilizados para el transporte.
- Retire del equipo las herramientas, los medidores y el material de desecho que pueda haber.

# El incumplimiento de estas instrucciones puede causar la muerte, lesiones serias o daño al equipo.

Realice todas las pruebas de inicio recomendadas en la documentación del equipo. Guarde la documentación del equipo para consultarla en el futuro.

#### Las pruebas del software deben realizarse tanto en un entorno simulado como en un entorno real.

Verifique que no existen cortocircuitos ni conexiones a tierra temporales en todo el sistema que no estén instalados según la normativa local (de conformidad con National Electrical Code de EE. UU., por ejemplo). Si fuera necesario realizar pruebas de tensión de alto potencial, siga las recomendaciones de la documentación del equipo para evitar dañar el equipo fortuitamente.

Antes de dar tensión al equipo:

- Retire del equipo las herramientas, los medidores y el material de desecho que pueda haber.
- Cierre la puerta de la carcasa del equipo.
- Retire todas las conexiones a tierra temporales de las líneas de alimentación de entrada.
- Realice todas las pruebas iniciales recomendadas por el fabricante.

#### **FUNCIONAMIENTO Y AJUSTES**

Las precauciones siguientes proceden de NEMA Standards Publication ICS 7.1-1995 (prevalece la versión en inglés):

- Aunque se ha extremado la precaución en el diseño y la fabricación del equipo o en la selección y las especificaciones de los componentes, existen riesgos que pueden aparecer si el equipo se utiliza de forma inadecuada.
- En algunas ocasiones puede desajustarse el equipo, lo que provocaría un funcionamiento incorrecto o poco seguro. Utilice siempre las instrucciones del fabricante como guía para realizar los ajustes de funcionamiento. El personal que tenga acceso a estos ajustes debe estar familiarizado con las instrucciones del fabricante del equipo y con la maquinaria utilizada para los equipos eléctricos.
- El operador solo debe tener acceso a los ajustes de funcionamiento que realmente necesita. El acceso a los demás controles debe restringirse para evitar cambios no autorizados en las características de funcionamiento.

# Acerca de este libro

### Presentación

#### Objeto

En este documento se presenta el software OS Loader y se describen los principios de comunicación con una CPU o módulo que pueden ser actualizados.

La información complementaria del procedimiento de actualización del firmware está disponible en la ayuda online de EcoStruxure Control Expert o en los documentos específicos para las siguientes plataformas:

Modicon Quantum: Modicon Quantum, Update Procedure, User Guide Modicon Premium: PLC Operating System Upgrade and Update Procedure (Premium Part)

#### Procedimiento de actualización

El procedimiento de actualización es una operación de mantenimiento que consiste en cambiar el software incorporado de una CPU o módulo. La CPU debe estar en modalidad STOP y desconectada de los sistemas y aplicaciones afectados. Cuando el direccionamiento del módulo se realiza a través de la CPU, esta debe estar en modalidad STOP y no debe haber tráfico de comunicación funcional entre la CPU y el módulo.

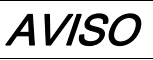

#### EQUIPO NO OPERATIVO

Detenga la CPU antes de cualquier actualización o comprobación del firmware con el software OS Loader.

El incumplimiento de estas instrucciones puede causar daño al equipo.

#### Campo de aplicación

Esta documentación es válida para EcoStruxure™ Control Expert 15.0 o posterior.

#### Documentos relacionados

| Título de la documentación                                                                | Número de referencia                                                                                                    |
|-------------------------------------------------------------------------------------------|----------------------------------------------------------------------------------------------------|
| EcoStruxure™ Control Expert, Modalidades de<br>funcionamiento                             | 33003101 (inglés), 33003102 (francés),<br>33003103 (alemán), 33003104 (español),<br>33003696 (italiano), 33003697 (chino) |
| Quantum con EcoStruxure™ Control Expert,<br>Expertos y comunicación, Manual de referencia | 35010574 (inglés), 35010575 (francés),<br>35010576 (alemán), 35014012 (italiano),<br>35010577 (español), 35012187 (chino) |
| Modicon Quantum, Update Procedure, User Guide                                             | EIO000002381 (inglés)                                                                                                    |
| PLC Operating System Upgrade and Update<br>Procedure (Premium Part)                       | -                                                                                                    |

Puede descargar estas publicaciones técnicas e información técnica adicional de nuestro sitio web <u>www.schneider-electric.com/en/download</u>.

#### Información relativa al producto

# **ADVERTENCIA**

#### FUNCIONAMIENTO IMPREVISTO DEL EQUIPO

La aplicación de este producto requiere experiencia en el diseño y la programación de sistemas de control. Sólo debe permitirse a las personas con dicha experiencia programar, instalar, modificar y aplicar este producto.

Siga todos los estándares y códigos de seguridad nacionales y locales.

El incumplimiento de estas instrucciones puede causar la muerte, lesiones serias o daño al equipo.

# Parte I Información general sobre OSLoader

### Introducción

En este apartado se proporciona información general sobre OSLoader y el hardware que se puede actualizar.

#### Contenido de esta parte

Esta parte contiene los siguientes capítulos:

| Capítulo | Nombre del capítulo                  | Página |
|----------|--------------------------------------|--------|
| 1        | Presentación de OSLoader             | 13     |
| 2        | Principios de comunicación           | 19     |
| 3        | Actualización de sistemas operativos | 23     |

# Capítulo 1 Presentación de OSLoader

### Introducción

En este capítulo se presenta el software OSLoader.

#### Contenido de este capítulo

Este capítulo contiene los siguientes apartados:

| Apartado                     | Página |
|------------------------------|--------|
| General                      | 14     |
| Instalación de OSLoader      | 15     |
| Gestión de seguridad         | 16     |
| Avisos y condiciones previas | 17     |

### General

#### Presentación

El software OSLoader incluido con Control Expert se utiliza para actualizar el sistema operativo del firmware de los siguientes componentes:

- Procesadores Quantum/Premium.
- Procesadores Quantum/Premium con puertos Ethernet.
- Procesadores Quantum con coprocesadores Hot Standby.
- Módulos Ethernet Quantum/Premium (140 NOE 771 ••, 140 NOC 78• ••, 140 CRP 312 00, TSX ETY ••••).
- Módulos de comunicaciones Quantum S908 RIO (140 CRP 93• 00, 140 CRA 93• 00).

NOTA: OSLoader es compatible con sistemas operativos que se pueden usar con Control Expert.

### Instalación de OSLoader

#### Instalación

El software OSLoader se instala en el PC durante la instalación de Control Expert.

Para iniciar OSLoader, haga clic en Inicio  $\rightarrow$  Programas  $\rightarrow$  EcoStruxure Control Expert  $\rightarrow$  OS Loader.

### Gestión de seguridad

#### Introducción

OSLoader influye en el comportamiento del PLC. Mientras se actualiza el procesador, el controlador está detenido.

Por este motivo, se requiere la autenticación del derecho de acceso al iniciar OSLoader para autorizar que se ejecute.

#### Gestión de seguridad

La seguridad de OSLoader se gestiona mediante la herramienta Editor de seguridad.

Dispone de dos perfiles:

- Sólo lectura: no se autoriza la transferencia.
- Programa: las funciones de OSLoader están disponibles.

NOTA: Se pueden añadir otros perfiles, además de los perfiles predeterminados.

Para obtener más información, consulte *EcoStruxure*<sup>™</sup> *Control Expert, Editor de seguridad, Guía de funcionamiento.* 

### Avisos y condiciones previas

#### Antes de la actualización del SO

**NOTA:** El programa PLC y los datos deben guardarse antes de iniciar el procedimiento de actualización.

# **A**TENCIÓN

#### DAÑOS IRREPARABLES EN EL EQUIPO

No utilice un archivo *.bin* ubicado en la red. Si el acceso a la red se apagara, interrumpiría el procedimiento de descarga y causaría daños irreparables al dispositivo.

#### El incumplimiento de estas instrucciones puede causar lesiones o daño al equipo.

**NOTA:** La descarga del firmware puede no funcionar correctamente si se realiza a través de una red Modbus Plus con varios nodos. En este caso, transfiera el firmware mediante la modalidad de igual a igual entre el PC y el PLC.

#### Durante la descarga

### **A**TENCIÓN

#### DAÑOS IRREPARABLES EN EL EQUIPO

Durante la transferencia del SO:

- Nunca interrumpa la fuente de alimentación a la CPU.
- Nunca interrumpa el proceso de transferencia del SO.
- Nunca interrumpa la comunicación entre el PC y el PLC.

La interrupción del proceso de transferencia antes de que este se complete puede provocar daños irreparables en el dispositivo.

El incumplimiento de estas instrucciones puede causar lesiones o daño al equipo.

#### Duración de la actualización

El proceso de actualización con Modbus o Uni-Telway puede durar más de una hora.

#### Volver a una versión anterior del procesador

### **AVISO**

#### DAÑOS EN EL PROCESADOR

No descargue un firmware versión 2.31 o inferior en los procesadores indicados a continuación, de lo contrario no podrá cambiar la versión del firmware:

- 140 CPU 65 150 / 150C / 160 / 160C PV ≥ 15
- 140 CPU 67 160 / 160C PV ≥ 13

El incumplimiento de estas instrucciones puede causar daño al equipo.

### AVISO

#### DAÑOS EN EL COPROCESADOR ETHERNET

No descargue un firmware versión 2.8 o inferior en el puerto CoPro Ethernet de los procesadores indicados a continuación:

- 140 CPU 65 150 / 150C / 160 / 160C PV ≥ 27
- 140 CPU 65 260 PV ≥ 14
- 140 CPU 65 260C PV ≥ 11
- TSX P57 4634M PV ≥ 22
- TSX P57 4634MC / 5634MC / 6634M PV ≥ 10
- TSX P57 5634M PV ≥ 27
- TSX P57 6634MC PV ≥ 08

No descargue un firmware versión 2.82 o inferior en el puerto CoPro Ethernet de los procesadores indicados a continuación:

- TSX H57 24M PV ≥ 09
- TSX H57 24MC PV ≥ 08
- TSX H57 44M PV ≥ 10
- TSX H57 44MC PV ≥ 08

De lo contrario, no podrá seguir utilizando la conexión Ethernet (en el caso de los procesadores Hot Standby, esto significa que la funcionalidad Hot Standby dejará de funcionar permanentemente). Esta operación es irreversible.

El incumplimiento de estas instrucciones puede causar daño al equipo.

#### PLC en modalidad de detención

El PLC debe detenerse durante la descarga.

# Capítulo 2 Principios de comunicación

### Introducción

Esta sección describe los vínculos de comunicación de OSLoader.

### Contenido de este capítulo

Este capítulo contiene los siguientes apartados:

| Apartado                                            | Página |
|-----------------------------------------------------|--------|
| Tipos de dispositivo                                | 20     |
| Tipos de comunicación utilizados y cables asociados | 21     |

### Tipos de dispositivo

#### Introducción

Los dispositivos de destino OSLoader son los siguientes:

- procesadores
- dispositivos conectados directamente al vínculo de comunicación pero sin programa de aplicación
- módulos en bastidor
- módulos remotos

#### Procesadores y otros dispositivos

El direccionamiento estándar proporciona la conexión para los dispositivos conectados directamente al vínculo de comunicación OSLoader (procesadores, etc.).

OSLoader puede ejecutar y detener los comandos de ejecución del procesador (**RUN**) y (**STOP**) para los dispositivos (procesadores, etc.).

#### Módulos en bastidor

OSLoader se comunica con los módulos en bastidor mediante el procesador.

Los mensajes se envían al procesador con una dirección que indica la posición del módulo de destino en el bastidor.

#### Módulos remotos

OSLoader se comunica con los módulos remotos mediante el procesador y un módulo de entrada/salida.

Los mensajes se envían con una dirección compuesta por dos partes diferentes:

- La primera parte indica al procesador la posición del módulo de entrada/salida.
- La segunda parte indica la dirección del módulo remoto de destino en el bus de entrada/salida al módulo de entrada/salida.

### Tipos de comunicación utilizados y cables asociados

#### Tipos de comunicación

Los tipos de comunicación utilizados por OSLoader son los siguientes:

- Modbus Plus (véase página 50)
- Modbus (véase página 54)
- Uni-Telway (véase página 47)
- FTP (véase página 58)

#### Controladores de comunicación

Los controladores de comunicaciones utilizados por OSLoader son los siguientes:

| Tipo de dispositivo   | Controlador de comunicación                                                                |  |
|-----------------------|--------------------------------------------------------------------------------------------|--|
| Procesador Premium    | UNTLW01 (Uni-Telway, puerto de terminal)                                                   |  |
| Procesador Quantum    | MODBUS01/MBPLUS02/FTP (puerto de procesador y<br>coprocesador Modbus/Modbus Plus/Ethernet) |  |
| Módulo TSX ETY ••••   | FTP (puerto Ethernet)                                                                      |  |
| Módulo 140 NOE 771 •• | FTP (puerto Ethernet)                                                                      |  |
| Módulo 140 NOC 78• •• | FTP (puerto Ethernet)                                                                      |  |
| Módulo 140 CRP 312 00 | FTP (puerto Ethernet)                                                                      |  |
| Módulo 140 CRP 93• 00 | MODBUS01/MBPLUS02 (Modbus/Modbus Plus, puerto del                                          |  |
| Módulo 140 CRA 93• 00 | procesador)                                                                                |  |

#### Cables de comunicación

En la tabla siguiente se enumeran los cables que se deben utilizar según el tipo de comunicación entre OSLoader y el procesador:

| Comunicación                                                                                                  | Restricciones del módulo                                     | Cable                                                                              |
|----------------------------------------------------------------------------------------------------|--------------------------------------------------------------|------------------------------------------------------------------------------------|
| Uni-Telway (puerto de<br>terminal)                                                                            | Sin restricciones                                            | TSX PCX 1031                                                                       |
| Modbus (puerto<br>de procesador)                                                                              | Procesador 140 CPU 311 ••,<br>140 CPU 434 ••, 140 CPU 534 •• | • 990 NAA 263 x0 (x= 2 o 5)                                                        |
|                                                                                                    | Procesadores 140 CPU 6•• ••(S)                               | <ul> <li>110 XCA 282 0x (x= 1, 2 o 3)</li> <li>Adaptador 110 XCA 203 00</li> </ul> |
| Modbus Plus (puerto<br>de procesador)                                                                         | Procesador 140 CPU 311 ••,<br>140 CPU 434 ••, 140 CPU 534 •• | • 990 NAD 211 x0 (x = 1 o 3)                                                       |
|                                                                                                    | Procesadores 140 CPU 6•• ••(S)                               | • 990 NAD 218 x0 (x= 1 o 3)                                                        |
| FTP Si se utiliza un conmutador entre el módulo y el PC, se necesita el cable El correcto o un cable cruzado. |                                                              | o y el PC, se necesita el cable Ethernet                                           |

# Capítulo 3 Actualización de sistemas operativos

### Principios de actualización

#### Archivo .bin

OSLoader utiliza un archivo .bin para actualizar un SO de hardware.

Según el hardware y el software utilizados, el procedimiento de actualización utiliza uno o dos archivos *.bin*.

- Archivo intermedio.
- Archivo final.

Estos archivos están disponibles:

- En el CD-ROM del SO
- En la página web global <u>www.schneider-electric.com</u>

**NOTA:** Utilice un archivo local *.bin.* Si el archivo que desea está en la red, descárguelo al disco local antes de utilizarlo.

# ATENCIÓN

#### DAÑO DE EQUIPO IRREPARABLE

Durante la transferencia del SO:

- Nunca interrumpa la fuente de alimentación a la CPU.
- Nunca interrumpa el proceso de transferencia del SO.
- Nunca interrumpa la comunicación entre el PC y la CPU o el módulo.

La interrupción del proceso de transferencia antes de que este se complete puede provocar daños irreparables en el dispositivo.

El incumplimiento de estas instrucciones puede causar lesiones o daño al equipo.

#### Aplicación

En este documento se describen los siguientes ejemplos de actualizaciones del sistema operativo Premium:

- de PL7 a Unity 2.••
- de Unity 1.0 a Unity 2.••
- Unity 2.yy a Unity 2.xx
- de Unity 2.•• a PL7

# Parte II Actualización y comprobación de procedimientos

#### Introducción

En este apartado se explica cómo utilizar OSLoader para actualizar los sistemas operativos en diferentes tipos de hardware y cómo comprobar las propiedades.

#### Contenido de esta parte

Esta parte contiene los siguientes capítulos:

| Capítulo | Nombre del capítulo                               | Página |
|----------|---------------------------------------------------|--------|
| 4        | Actualización de sistemas operativos              | 27     |
| 5        | Comprobación del sistema operativo en el hardware | 35     |

# Capítulo 4 Actualización de sistemas operativos

#### Introducción

En este capítulo se describe el proceso de actualización del sistema operativo que utiliza OSLoader.

#### Contenido de este capítulo

Este capítulo contiene los siguientes apartados:

| Apartado                                | Página |
|-----------------------------------------|--------|
| Descarga de SO intermedio a dispositivo | 28     |
| Descarga del SO final a dispositivo     | 30     |
| Descarga del SO a dispositivos Ethernet | 32     |

### Descarga de SO intermedio a dispositivo

#### SO intermedio

Se debe utilizar un archivo intermedio *.bin* para algunos procesadores y versiones de software antes de actualizarlo con el archivo *.bin* final.

El archivo intermedio se debe usar para actualizar un procesador Premium de la siguiente manera:

- de PL7 a Unity 2.••
- de Unity 1.0 a Unity 2.••
- de Unity 2.•• a PL7

#### Procedimiento

En la tabla siguiente se describe el procedimiento para descargar el SO intermedio.

| Paso | Acción                                                                                                    | Resultado                                                                                                    |
|------|----------------------------------------------------------------------------------------------------|----------------------------------------------------------------------------------------------------|
| 1    | Para iniciar OS Loader, haga clic en <b>Inicio → Programas →</b><br>EcoStruxure Control Expert → OS Loader.                                                                                                    | Aparecerá la ventana de bienvenida (véase página 44).                                                                        |
| 2    | Conserve los ajustes predeterminados del archivo de contexto y vaya al paso siguiente haciendo clic en el botón <b>Siguiente</b> .                                                                                                    | Aparecerá la ventana Protocolo de comunicaciones <i>(véase página 46)</i> .                                                  |
| 3    | <ul> <li>Seleccione el controlador que vaya a utilizar para la comunicación entre el PC y el PLC.</li> <li>Para un procesador <b>Premium</b>, seleccione <b>UNTLW01</b>.</li> <li>Para un puerto Ethernet, seleccione <b>FTP</b>.</li> </ul>                                      | Aparecerá la ventana Protocolo <i>(véase página 43)</i> .                                                                    |
| 4    | <ul> <li>Como Tipo de dispositivo:</li> <li>Seleccione Procesador para un procesador o Dispositivo direc</li> <li>Seleccione Módulo de comunicaciones local para un dispositivo<br/>E/S remota para un módulo remoto.</li> </ul>                                                  | <b>to</b> para un puerto Ethernet.<br>o de comunicaciones local o <b>Estación de</b>                                         |
|      | <b>Observación 1:</b> En el caso de <b>Módulo de comunicaciones local</b> , el módulo de destino en el bastidor.<br><b>Observación 2:</b> En el caso de <b>Estación de E/S remota</b> , el <b>Número</b> destino en el bastidor, mientras que <b>Número de estación</b> indica la | Número de slot indica la posición del<br>de slot indica la posición del módulo de<br>dirección del módulo remoto de destino. |
| 5    | <ul> <li>En un procesador Premium, haga clic en Conectar.</li> <li>Para un puerto Ethernet:</li> <li>Seleccione la dirección FTP del dispositivo de destino específico para el tipo de comunicación FTP.</li> <li>Haga clic en Conectar.</li> </ul>                               | En el área <b>Dispositivo</b> , aparece el nodo<br>activo <b>Nodo: SYS-PLC</b> (Premium).                                    |
| 6    | Seleccione el nodo activo <b>Nodo: SYS-PLC</b> .<br><b>Observación:</b> Si el PLC no está detenido en estos momentos, se<br>puede utilizar el botón <b>Detener PLC</b> .<br>Acceda al paso siguiente haciendo clic en el botón <b>Siguiente</b> .                                 | Aparecerá la ventana Operación <i>(véase página 61)</i> .                                                                    |
| 7    | Seleccione Descargar SO a dispositivo, haga clic en Examinar y                                                                                                    | v seleccione el archivo.                                                                                                    |
| 8    | Acceda al paso siguiente haciendo clic en el botón Siguiente                                                                                                    | Aparecerá un mensaje.                                                                                                    |

| Paso | Acción                                                                                                    | Resultado                                                                                                    |
|------|----------------------------------------------------------------------------------------------------|----------------------------------------------------------------------------------------------------|
| 9    | Haga clic en <b>Aceptar</b> .<br>Deben aparecer los marcadores verdes. De lo contrario, el archivo<br>seleccionado y el dispositivo son incompatibles. El nombre del<br>archivo y el del dispositivo deben ser idénticos. | Aparecerá la ventana Información de archivo y de dispositivo (véase página 63).                                                                                         |
| 10   | Acceda al paso siguiente haciendo clic en el botón Siguiente                                                                                                    | Aparecerá la ventana Resumen (véase página 66).                                                                                                    |
| 11   | Haga clic en <b>Descargar</b> .                                                                                                    | Aparecerá la ventana Progreso -<br>Inicialización <i>(véase página 67)</i> , que<br>indica que el sistema operativo<br>intermedio se ha descargado en el<br>procesador. |
| 12   | Una vez completada la descarga, aparecerá la ventana <b>Progreso (100 %)</b> ; haga clic en el botón <b>Cerrar</b> en las distintas ventanas para salir de OSLoader.                                                      |                                                                                                    |
| 13   | Para un procesador Premium, pulse el botón <b>Restablecer</b> del procesador.                                                                                                    |                                                                                                    |
| 14   | Reinicie OSLoader para descargar el SO binario final.<br>Compruebe <i>(véase página 36)</i> la versión del nuevo SO antes de descargar el SO binario final.                                                               |                                                                                                    |

### Descarga del SO final a dispositivo

#### SO final

El archivo final *.bin* debe descargarse en el dispositivo en cada caso. Algunos dispositivos requieren que se descargue el archivo *.bin* final después de descargar el archivo *.bin* intermedio.

#### Procedimiento

Al utilizar puertos Modbus o Modbus Plus en CPU Quantum de gama alta, sólo podrá utilizar la dirección 1 para realizar la descarga. Si no está establecida en 1, cambie la dirección de Modbus o Modbus Plus de la CPU a 1 con las funciones de teclado antes de iniciar OSLoader. Asegúrese de que ningún otro dispositivo de la red está utilizando la dirección 1.

En la tabla siguiente se describe el procedimiento para la descarga del SO final.

| Paso | Acción                                                                                                    | Resultado                                                           |  |
|------|----------------------------------------------------------------------------------------------------|---------------------------------------------------------------------|--|
| 1    | Para iniciar OS Loader, haga clic en <b>Inicio → Programas →</b><br>EcoStruxure Control Expert → OS Loader.                                                                                                    | Aparecerá la ventana de bienvenida (véase página 44).               |  |
| 2    | Conserve los ajustes predeterminados del archivo de contexto y vaya al paso siguiente haciendo clic en el botón <b>Siguiente</b> .                                                                                                    | Aparecerá la ventana Protocolo de comunicaciones (véase página 46). |  |
| 3    | <ul> <li>Seleccione el controlador que vaya a utilizar para la comunicación entre el PC y el PLC.</li> <li>Para un procesador Premium, seleccione UNTLW01.</li> <li>Para un procesador Quantum, seleccione MODBUS01 o MBPLUS02.</li> <li>Para un puerto Ethernet, seleccione FTP.</li> </ul>                                                                     | Aparecerá la ventana Protocolo <i>(véase página 43)</i> .           |  |
|      | Acceda al paso siguiente haciendo clic en el botón Siguiente                                                                                                    |                                                                     |  |
| 4    | <ul> <li>Como Tipo de dispositivo:</li> <li>Seleccione Procesador para un procesador o Dispositivo directo para un puerto Ethernet.</li> <li>Seleccione Módulo de comunicaciones local para un dispositivo de comunicaciones local o Estación de E/S remota para un módulo remoto.</li> </ul>                                                                    |                                                                     |  |
|      | <ul> <li>Observación 1: En el caso de Módulo de comunicaciones local, el Número de slot indica la posició módulo de destino en el bastidor.</li> <li>Observación 2: En el caso de Estación de E/S remota, el Número de slot indica la posición del módestino en el bastidor, mientras que Número de estación indica la dirección del módulo remoto de</li> </ul> |                                                                     |  |

| Paso | Acción                                                                                                    | Resultado                                                                                                    |  |
|------|----------------------------------------------------------------------------------------------------|----------------------------------------------------------------------------------------------------|--|
| 5    | <ul> <li>En un procesador Premium, haga clic en Conectar.</li> <li>Para un procesador Quantum u otro dispositivo de destino:</li> <li>Seleccione Dirección de Modbus (asegúrese de que el procesador también se ha configurado para la misma dirección, conmutadores rotativos o visualización del teclado) o Dirección Modbus Plus. En caso de utilizar un destino Modbus Plus, especifique que se debe acceder al dispositivo de destino mediante la conexión Modbus Plus.</li> <li>Haga clic en Conectar.</li> <li>Para un puerto Ethernet:</li> <li>Seleccione la dirección FTP del dispositivo de destino específico para el tipo de comunicación FTP.</li> <li>Haga clic en Conectar.</li> </ul> | En el área <b>Dispositivo</b> , aparece el nodo<br>activo <b>Nodo: SYS-PLC</b> (Premium).                                                                       |  |
| 6    | Seleccione el nodo activo <b>Nodo: SYS-PLC</b> .<br><b>Observación:</b> Si el PLC no se ha parado todavía, se puede utilizar<br>el botón <b>Detener PLC</b> . Esta acción está protegida con contraseña<br>en los PLC de seguridad. De lo contrario, el PLC se detendrá en<br>el paso 11. Asegúrese de que ningún otro Control Expert está<br>conectado al PLC.<br>Acceda al paso siguiente haciendo clic en el botón <b>Siguiente</b>                                                                                                    | Aparecerá la ventana Operación<br><i>(véase página 61)</i> .                                                                                                    |  |
| 7    | Seleccione <b>Descargar SO a dispositivo</b> , haga clic en <b>Examinar</b> y seleccione el archivo.                                                                                                    |                                                                                                    |  |
| 8    | Acceda al paso siguiente haciendo clic en el botón Siguiente                                                                                                    | Aparecerá un mensaje.                                                                                                    |  |
| 9    | Haga clic en <b>Aceptar</b> .<br>Deben aparecer los marcadores verdes. De lo contrario, el archivo<br>seleccionado y el dispositivo son incompatibles. El nombre del<br>archivo y el del dispositivo deben ser idénticos.                                                                                                    | Aparecerá la ventana Información de archivo y de dispositivo ( <i>véase página 63</i> ).                                                                        |  |
| 10   | Acceda al paso siguiente haciendo clic en el botón Siguiente                                                                                                    | Aparecerá la ventana Resumen (véase página 66).                                                                                                    |  |
| 11   | Haga clic en <b>Descargar</b> .<br><b>Observación:</b> Si el PLC no está detenido todavía, se le solicitará<br>que lo detenga. Esta acción está protegida mediante contraseña<br>en los PLC de seguridad. Asegúrese de que ningún otro<br>Control Expert está conectado al PLC.                                                                                                    | Aparecerá un mensaje.                                                                                                    |  |
| 12   | Haga clic en <b>Sí</b> .                                                                                                    | Aparecerá la ventana Progreso -<br>Inicialización <i>(véase página 67)</i> , que<br>indica que el sistema operativo final se<br>ha descargado en el procesador. |  |
| 13   | Una vez completada la descarga, aparecerá la ventana <b>Progreso</b> las distintas ventanas para salir de OSLoader.                                                                                                    | (100 %); haga clic en el botón Cerrar en                                                                                                    |  |

### Descarga del SO a dispositivos Ethernet

#### Descripción general

Siga el procedimiento que se indica a continuación para realizar la actualización de:

- Puertos Ethernet del procesador
- Procesadores con Copro Ethernet
- Módulos 140 NOE 771 ••
- Módulos 140 NOC 78• ••
- Módulos 140 CRP 312 00
- Módulos TSX ETY ••••

#### **Condiciones previas**

Compruebe que el hardware puede actualizarse (véase página 86).

En Control Expert o PL7:

- Configure un bastidor con:
  - O Una fuente de alimentación
  - o El procesador
  - o El módulo Ethernet si es necesario
- Configure el puerto Ethernet incorporado o la dirección IP del módulo Ethernet.
- No se necesita ningún programa.
- Compruebe que sólo el PC con OSLoader y el bastidor PLC están en la red Ethernet.

**NOTA:** Esta nota atañe a los Copro Ethernet de los productos CPU 6x1 60S de PLC de seguridad. Es posible descargar una nueva versión del firmware de procesador Ethernet en la CPU de seguridad Quantum con el OSLoader sin detener el PLC incluso en la modalidad de seguridad. No obstante, Schneider Electric recomienda no descargar el firmware de procesador Ethernet cuando la modalidad de seguridad esté en ejecución.

### Procedimiento

En la tabla siguiente se describe el procedimiento para descargar el SO en dispositivos Ethernet.

| Paso | Acción                                                                                                    | Resultado                                                                                                    |  |
|------|----------------------------------------------------------------------------------------------------|----------------------------------------------------------------------------------------------------|--|
| 1    | Para iniciar OS Loader, haga clic en <b>Inicio → Programas →</b><br>EcoStruxure Control Expert → OS Loader.                                                                                                    | Aparecerá la ventana de bienvenida (véase página 44).                                                                                                    |  |
| 2    | Conserve los ajustes predeterminados del archivo de contexto y vaya al paso siguiente haciendo clic en el botón <b>Siguiente</b>                                                                                                    | Aparecerá la ventana Protocolo de comunicaciones (véase página 46).                                                                                       |  |
| 3    | Seleccione el controlador de comunicación <b>FTP</b> .<br>Acceda al paso siguiente haciendo clic en el botón <b>Siguiente</b> .                                                                                                    | Aparecerá la ventana Destino FTP (véase página 58).                                                                                                    |  |
| 4    | Seleccione <b>Dispositivo directo</b> , introduzca la dirección IP en el campo Dirección FTP (consulte las condiciones previas) y haga clic en <b>Conectar</b> .<br><b>Observación:</b> Si se solicita, introduzca la dirección MAC del PLC de destino. La dirección MAC se puede encontrar en el frontal del módulo.                                                                                 |                                                                                                    |  |
| 5    | Haga clic en <b>Siguiente &gt;</b> .                                                                                                    | Aparecerá la ventana Operación.                                                                                                    |  |
| 6    | Seleccione <b>Descargar SO a dispositivo</b> , haga clic en <b>Examinar</b> y seleccione el archivo.                                                                                                    |                                                                                                    |  |
| 7    | Acceda al paso siguiente haciendo clic en el botón <b>Siguiente</b> .<br>Deben aparecer los marcadores verdes. De lo contrario, el archivo<br>seleccionado y el dispositivo son incompatibles. El nombre del<br>archivo y el del dispositivo deben ser idénticos.                                                                                                    | Aparecerá la ventana Información de archivo y de dispositivo (véase página 63).                                                                           |  |
| 8    | Acceda al paso siguiente haciendo clic en el botón Siguiente                                                                                                    | Aparecerá la ventana Resumen (véase página 66).                                                                                                    |  |
| 9    | Haga clic en <b>Descargar</b> .                                                                                                    | Aparecerá la ventana Progreso -<br>Inicialización <i>(véase página 67)</i> , que<br>indica que el sistema operativo se ha<br>descargado en el procesador. |  |
| 10   | Una vez completada la descarga, aparecerá la ventana <b>Progreso (100 %)</b> ; haga clic en el botón <b>Cerrar</b> en las distintas ventanas para salir de OSLoader.                                                                                                    |                                                                                                    |  |
| 11   | Los dispositivos requieren al menos 60 segundos para reiniciar y aplicar los nuevos archivos Exec. Una vez completado este proceso, los LED RUN y STS del módulo se encienden durante al menos 30 segundos. <b>Observación:</b> Si los LED RUN y STS no se mantienen encendidos durante 30 segundos tras 2 minutos, apague y encienda el módulo. Compruebe (véase página 36) la nueva versión del SO. |                                                                                                    |  |
| 12   | Repita el procedimiento tantas veces como sea necesario para transferir los diversos archivos (véase página 86).                                                                                                    |                                                                                                    |  |

# Capítulo 5 Comprobación del sistema operativo en el hardware

#### Introducción

En este capítulo se explica cómo utilizar OSLoader para comprobar el sistema operativo instalado en el hardware.

#### Contenido de este capítulo

Este capítulo contiene los siguientes apartados:

| Apartado                                               |  |
|--------------------------------------------------------|--|
| Comprobación del SO del dispositivo                    |  |
| Descripción de la pantalla Propiedades del dispositivo |  |

### Comprobación del SO del dispositivo

#### Descripción general

Se puede comprobar el sistema operativo para:

- Identificar la versión del SO antes de la transferencia.
- Comprobar la versión del SO después de la transferencia.
- Encontrar el nombre del proyecto cargado en el procesador.

#### Procedimiento

En la tabla siguiente se describe el procedimiento para la comprobación de la versión del SO.

| Paso | Acción                                                                                                    | Resultado                                                                        |
|------|----------------------------------------------------------------------------------------------------|----------------------------------------------------------------------------------|
| 1    | Para iniciar OS Loader, haga clic en <b>Inicio → Programas →</b><br>EcoStruxure Control Expert → OS Loader.                                                                                                    | Aparecerá la ventana de <b>bienvenida</b> .                                      |
| 2    | Conserve los ajustes predeterminados del archivo de contexto y hacer clic en <b>Siguiente</b>                                                                                                    | Aparecerá la ventana <b>Protocolo de</b> comunicaciones.                         |
| 3    | Seleccione el protocolo de comunicaciones según el hardware y hacer clic en <b>Siguiente</b>                                                                                                    | Aparecerá la ventana <b>Protocolo</b> .                                          |
| 4    | <ul> <li>En el campo Tipo de dispositivo, active la casilla correspondiente al tipo de dispositivo de destino que se desee.</li> <li>En el área Dispositivo, haga clic en Nodo: SYS-No conectado.</li> <li>En el campo Dirección de destino, introduzca la dirección del dispositivo de destino. La modalidad de direccionamiento es específica para el tipo de comunicación seleccionado.</li> <li>Haga clic en Conectar.</li> </ul> | En el área <b>Dispositivo</b> , aparece el nodo<br>activo <b>Nodo: SYS-PLC</b> . |
| Paso | Acción                                                                                                    | Resultado                                                                                                    |
|------|----------------------------------------------------------------------------------------------------|----------------------------------------------------------------------------------------------------|
| 5    | Seleccione el nodo activo <b>Nodo: SYS-PLC</b> y haga clic en el botón <b>Propiedades</b> .                                                                                                    | Aparecerá la ventana <b>Propiedades del<br/>dispositivo</b> :                                                                                                    |
|      |                                                                                                    | Propiedades del dispositivo       ➤         Proyecto       Nombre del proyecto:       Estación         Estado del PLC:       EJECUTANDO         Dispositivo       Nombre del dispositivo:       TSX P57 304         ID del hardware:       000B 0101       Versión del SO:       1.00         Descripción:       TSX P57 304 OS V1.0: |
| 6    | <ul> <li>Compruebe:</li> <li>El nombre del proyecto en el campo Nombre del proyecto. Después de realizar una descarga el campo está vacío.</li> <li>La versión del SO en el campo Versión del SO.</li> </ul> |                                                                                                    |
| 7    | Haga clic en el botón <b>Cerrar</b> para salir.                                                                                                    |                                                                                                    |

# Descripción de la pantalla Propiedades del dispositivo

# Propiedades del dispositivo

El cuadro de diálogo **Propiedades del dispositivo**, al que se accede pulsando el botón **Propiedades** del campo **Dispositivos** de la ventana **Destino de protocolo**, proporciona acceso a la información relativa al dispositivo seleccionado.

Visualización del cuadro de diálogo Propiedades del dispositivo:

| Propiedades del dispositiv                                                                       | o 🔀            |  |
|--------------------------------------------------------------------------------------------------|----------------|--|
| Proyecto<br>Nombre del proyecto: Estació<br>Estado del EN EJE                                    | n<br>ECLICIÓN  |  |
| Dispositivo<br>Nombre del dispositivo: TSX PC<br>ID del hardware: 0008 (<br>Versión del SO. 1.00 | 57 304<br>D101 |  |
| Descripción:<br>Premium TSX P57 304 OS V1.0                                                      |                |  |
| <u>_C</u> errar                                                                                  |                |  |

**NOTA:** Para identificar a simple vista un procesador de seguridad (140 CPU 6\*1 60S), obsérvese que el fondo del campo de la descripción es rojo.

|                           |                                                                                                    | •                           |
|---------------------------|----------------------------------------------------------------------------------------------------|-----------------------------|
| Elemento                  | Descripción                                                                                                    | Ejemplo                     |
| Nombre del<br>proyecto    | Nombre del proyecto cargado en el controlador                                                                      | Estación                    |
| Estado del PLC            | Estado del PLC correspondiente (EN EJECUCIÓN,<br>DETENIDO, INIC., NO CONFIGURADO, EN ESPERA, EN<br>PAUSA y ERROR). | EN EJECUCIÓN                |
| Nombre del<br>dispositivo | Nombre de producto del dispositivo                                                                                 | TSX P57 304                 |
| ID del hardware           | Número de 32 bits utilizado para identificar un tipo de<br>dispositivo de forma exclusiva en un SO específico.     | 0008 0101                   |
| Versión del SO            | Número utilizado para identificar de forma exclusiva el SO proporcionado.                                          | 1.00                        |
| Descripción               | Descripción del dispositivo                                                                                        | Premium TSX P57 304 OS V1.0 |

Elementos del cuadro de diálogo Propiedades del dispositivo:

Utilice el botón Cerrar para volver a la pantalla Destino de protocolo.

# Parte III Descripción de las pantallas OSLoader

# Capítulo 6 Pantallas de OSLoader

# Introducción

En este capítulo se describen las distintas pantallas de OSLOader.

# Contenido de este capítulo

Este capítulo contiene los siguientes apartados:

| Apartado                                                  | Página |
|-----------------------------------------------------------|--------|
| Pantalla de bienvenida                                    |        |
| Pantalla Protocolo de comunicaciones                      |        |
| Protocolo de comunicaciones: pantalla Destino Uni-Telway  | 47     |
| Protocolo de comunicaciones: pantalla Destino Modbus Plus | 50     |
| Protocolo de comunicaciones: pantalla Destino Modbus      |        |
| Protocolo de comunicaciones: pantalla Destino FTP         |        |
| Pantalla Funcionamiento                                   |        |
| Pantalla Información de fichero y de dispositivo          |        |
| Pantalla Resumen                                          |        |
| Pantalla Progreso                                         |        |

# Pantalla de bienvenida

#### llustración

Las siguientes secciones describen los elementos más importantes de la pantalla de **Bienvenida** que aparece al iniciar OSLoader.

| Bienvenido a                                                                                                    |                                                                                                    |  |
|----------------------------------------------------------------------------------------------------|----------------------------------------------------------------------------------------------------|--|
| Schneider E<br>El asistente le g<br>sistema operat                                                                                                    | lectric OSLoader WizardV2.3<br>guiará a través de los pasos necesarios para actualizar correctamente el<br>tivo del PLC. |  |
| ADVERTENCIA: AL ACTUALIZAR EL SISTEMA OPERATIVO DE SU PLC SE<br>BORRARÀ EL PROYECTO ACTUAL DE LA MEMORIA DEL PLC                                            |                                                                                                    |  |
| Se tendrá que volver a cargar el programa después de actualizar el PLC.<br>La actualización del sistema operativo fuerza la modalidad de detención del PLC. |                                                                                                    |  |
| —Ajustes iniciale                                                                                                    | s                                                                                                    |  |
| Fichero de<br>contexto:                                                                                                    | C:\Archivos de programa\Schneider Electric\OSLoader.osc                                                                  |  |
| Seguridad:                                                                                                    | Derechos de acceso                                                                                                    |  |
|                                                                                                    |                                                                                                    |  |

#### Archivo de contexto

Elija el archivo de contexto en este campo. El último tipo de comunicación, los dispositivos detectados y las direcciones se guardan en este archivo. Cuando se vuelve a abrir OSLoader, los detalles están disponibles de forma inmediata.

El último archivo de contexto utilizado se muestra en el campo de entrada.

Utilice el botón ... (Buscar) para seleccionar el archivo de contexto (o la ruta) donde operará OSLoader.

#### Seguridad

Utilice el botón **Derechos de acceso...** para ver los derechos asociados al perfil de usuario actual. Si hace clic en el botón **Derechos de acceso...** mientras la función de seguridad está desactivada, aparecerá un mensaje de error.

# Botones de navegación

Utilice los botones de navegación situados en la parte inferior de la pantalla de la manera siguiente:

Siguiente: para pasar al siguiente paso.

Cerrar: para salir del software.

# Pantalla Protocolo de comunicaciones

#### Ilustración

A continuación se describen los principales elementos de la pantalla **Protocolo de comunicaciones**.

| Bolloader de Schneider Electric: P                                                          | Protocolo de comunicaciones                                                | X  |
|---------------------------------------------------------------------------------------------|----------------------------------------------------------------------------|----|
| OSLoader de Schneider Electric<br>Paso 1: Seleccione uno de los pr                          | rotocolos enumerados.                                                      |    |
| Modbus RTU<br>Modbus Plus<br>Fipway<br>TCP/IP<br>U S B<br>Modbus RTU<br>Modbus RTU<br>UNITE | Seleccione un controlador de comunicaciones.<br>FTP<br>MODBUS01<br>UNTLW01 |    |
|                                                                                             | < <u>A</u> trás <u>S</u> iguiente > Cerrar Ayu                             | da |

#### Protocolo de comunicaciones

En el área **Seleccionar un controlador de comunicación**, elija un tipo de comunicación de la lista. Los controladores de la lista son los que NetAccess ha instalado previamente.

## Botones de navegación

Utilice los botones de navegación situados en la parte inferior de la pantalla de la manera siguiente:

Atrás: para volver al paso anterior.

Siguiente: para pasar al siguiente paso.

Cerrar: para salir del software.

# Protocolo de comunicaciones: pantalla Destino Uni-Telway

### General

En esta pantalla, se selecciona el dispositivo de destino según el tipo de comunicación Uni-Telway seleccionado en el paso anterior.

### llustración

Los principales elementos de la pantalla **Destino Uni-Telway** se describen en los párrafos siguientes.

| © OSLoader de Schneider Electric: Destino UNI                                  | TELWAY               |
|--------------------------------------------------------------------------------|----------------------|
| OSLoader de Schneider Electric<br>Paso 2: Seleccione el dispositivo de destino |                      |
| Tipo de dispositivo                                                            | Dispositivos         |
| Procesador Dispositivo directo                                                 | Asientos: SYS PLC    |
| CEncabezarriento local C Estación de E/S remota                                |                      |
| Número de slot: Número de estación:                                            |                      |
| 1 2                                                                            |                      |
| Dirección de destino                                                           |                      |
| <u>C</u> onectar                                                               | Encontrado 1 asiento |
|                                                                                |                      |
| < <u>A</u> trás <u>Sig</u> uie                                                 | ente > Cerrar Ayuda  |

### Tipo de dispositivo

Los tipos de dispositivo compatibles con OSLoader *(véase página 20)* y disponibles para el tipo de comunicación Uni-Telway se muestran en el área **Tipo de dispositivo**. **Procesador** es el único destino Uni-Telway activado.

#### Dirección de destino

Pulse el botón Conectar en el área Dirección de destino para conectar OSLoader al dispositivo.

Si se ha establecido la conexión, el dispositivo de destino se añade al árbol de directorios en el área **Dispositivos**.

Si no se puede establecer la conexión, aparece un mensaje de error que explica el motivo.

#### Dispositivos: árbol de directorios

El árbol de directorios del área **Dispositivos** muestra la lista de dispositivos conectados. Al abrir OSLoader cuando no hay ninguna conexión activada, el árbol de directorios está vacío.

La siguiente tabla muestra la lista de iconos utilizados en el árbol de directorios y la descripción correspondiente.

| Icono | Descripción                                                                              |
|-------|------------------------------------------------------------------------------------------|
|       | Procesador en modalidad de detención ( <b>Detener</b> )                                  |
| 31    | Procesador en modalidad de ejecución ( <b>Ejecutar</b> )                                 |
| 2     | El procesador no está configurado (no se ha cargado ninguna aplicación antes en el PLC). |
|       | Adaptador de host (tarjeta Modbus Plus SA85 o PCMCIA)                                    |
| 1     | Bridge, Bridge Plus o Bridge Mux                                                         |
| J     | Puerto de entrada/salida                                                                 |
|       | Módulo remoto de entrada/salida                                                          |
| ??    | Dispositivo desconocido                                                                  |

Para acceder al cuadro de diálogo **Propiedades del dispositivo**, haga doble clic en un dispositivo específico.

#### Dispositivos: inicio y detención

Los botones **Iniciar PLC** y **Detener PLC** sólo están disponibles si se ha seleccionado un procesador del árbol de directorios del campo **Dispositivos**. En los demás casos, estos botones aparecerán deshabilitados.

Detenga el procesador pulsando el botón Detener PLC.

Reinicie el procesador con el botón Iniciar PLC.

# Propiedades del dispositivo

El cuadro de diálogo *(véase página 38)* **Propiedades del dispositivo**, al que se accede pulsando el botón **Propiedades** del área **Dispositivos**, permite acceder a información relativa al dispositivo seleccionado.

### Botones de navegación

Utilice los botones de navegación situados en la parte inferior de la pantalla de la manera siguiente:

Atrás: para volver al paso anterior.

Siguiente: para pasar al siguiente paso.

Cerrar: para salir del software.

# Protocolo de comunicaciones: pantalla Destino Modbus Plus

# General

El cuadro de diálogo **Destino Modbus Plus** permite seleccionar el dispositivo de destino según el tipo de comunicación Modbus Plus.

## llustración

Los principales elementos de la pantalla **Destino Modbus Plus** se describen en los párrafos siguientes.

| OSLoader de Schneider Electric: Destino Mod                                    | ous Plus 🛛 🗙                |
|--------------------------------------------------------------------------------|-----------------------------|
| OSLoader de Schneider Electric<br>Paso 2. Seleccione el dispositivo de destino |                             |
| Tipo de                                                                        | - Dispositivos              |
| Erocesador     O Dispositivo directo                                           | Explorar Actualizar         |
| Módulo de<br>comunicaciones local<br>Estación <u>de</u> E/S remota             | Asientos: 01 -Host          |
| Número de slot: Número de estación:                                            | Asientos: 12 PLC            |
| 1 2                                                                            |                             |
| Dirección de destino                                                           |                             |
| Dirección Modbus Plus                                                          |                             |
| 12.00.00.00.00 <u>C</u> onectar                                                | Encontrados 2 asientos      |
| Destino Modbus Plus                                                            | Iniciar Detener Propiedades |
|                                                                                |                             |
| < <u>A</u> trás <u>S</u> iguier                                                | nte > Cerrar Ayuda          |

#### Tipo de dispositivo

Los tipos de dispositivo compatibles con OSLoader *(véase página 20)* y disponibles para el tipo de comunicación Modbus Plus se muestran en el área **Tipo de dispositivo**. Se debe marcar la casilla correspondiente al dispositivo que desee.

Las casillas **Número de slot** y **Número de estación** se habilitarán o deshabilitarán en función del tipo de dispositivo seleccionado.

| Tipo de dispositivo<br>seleccionado | Número de slot | Número de estación |
|-------------------------------------|----------------|--------------------|
| Procesador                          | Deshabilitado  | Deshabilitado      |
| Módulo de comunicaciones<br>local   | Habilitado     | Deshabilitado      |
| Estación de E/S remotas             | Habilitado     | Habilitado         |
| Dispositivo directo                 | Deshabilitado  | Deshabilitado      |

La siguiente tabla muestra los cuatro casos posibles.

### Dirección de destino

Los siguientes elementos aparecen en el área Dirección de destino.

| Campos                   | Descripción                                                                                                    |
|--------------------------|----------------------------------------------------------------------------------------------------|
| Dirección<br>Modbus Plus | En este campo, se debe introducir la dirección del dispositivo de destino específico para el tipo de comunicación Modbus Plus.                                                                                                    |
| Destino<br>Modbus Plus   | Active la casilla de verificación SI el puerto de comunicación Modbus Plus llega al dispositivo.                                                                                                    |
| Conectar                 | Pulse este botón para conectar OSLoader al dispositivo de destino cuya dirección se ha especificado en el campo de entrada <b>Dirección de Modbus Plus</b> .<br>Si se ha establecido la conexión, el dispositivo de destino se añade al árbol de directorios en el área <b>Dispositivos</b> . |

#### Dispositivos: árbol de directorios

El árbol de directorios del área **Dispositivos** muestra la lista de dispositivos conectados. Al abrir OSLoader cuando no hay ninguna conexión activada, el árbol de directorios está vacío.

La siguiente tabla muestra la lista de iconos utilizados en el árbol de directorios y la descripción correspondiente.

| Icono              | Descripción                                                                              |
|--------------------|------------------------------------------------------------------------------------------|
|                    | Procesador en modalidad de detención ( <b>Detener</b> )                                  |
|                    | Procesador en modalidad de ejecución ( <b>Ejecutar</b> )                                 |
| ?                  | El procesador no está configurado (no se ha cargado ninguna aplicación antes en el PLC). |
| <b>]:::</b>        | Adaptador de host (tarjeta Modbus Plus SA85 o PCMCIA)                                    |
| ₽ <mark>∎</mark> ġ | Bridge, Bridge Plus o Bridge Mux                                                         |
| l ol               | Puerto de entrada/salida                                                                 |
|                    | Módulo remoto de entrada/salida                                                          |
| ??                 | Dispositivo desconocido                                                                  |

Al hacer clic en un dispositivo específico, el campo de entrada **Dirección de Modbus Plus** del área **Dirección de destino** se actualiza automáticamente.

Para acceder al cuadro de diálogo **Propiedades del dispositivo**, haga doble clic en un dispositivo específico.

#### Dispositivos: exploración y actualización

Pulse el botón **Explorar** para iniciar un programa de aprendizaje automático en la red. Cuando se detecta un dispositivo, el nombre y la dirección se añaden al árbol de directorios del área **Dispositivos**. Si se detecta un puente, los dispositivos subyacentes se añaden como bifurcaciones en el mismo árbol de directorios.

Pulse el botón **Actualizar** para actualizar el estado conectado o desconectado de los procesadores incluidos en el árbol de directorios.

#### Dispositivos: inicio y detención

Los botones **Iniciar** y **Detener** sólo están disponibles si se ha seleccionado un procesador en el árbol de directorios del campo **Dispositivos**. En los demás casos, estos botones aparecerán deshabilitados.

Detenga el procesador pulsando el botón Detener.

Reinicie el procesador con el botón Iniciar.

**NOTA:** En los PLC de seguridad (Control Expert XLS), las funciones **Iniciar/Detener PLC** están protegidas con una contraseña. Si intenta iniciar o detener el procesador, se muestra un cuadro de diálogo que le solicita introducir la contraseña.

#### Propiedades del dispositivo

El cuadro de diálogo *(véase página 38)* **Propiedades del dispositivo**, al que se accede pulsando el botón **Propiedades** del área **Dispositivos**, permite acceder a información relativa al dispositivo seleccionado.

#### Botones de navegación

Utilice los botones de navegación situados en la parte inferior de la pantalla de la manera siguiente:

Atrás: para volver al paso anterior.

Siguiente: para pasar al siguiente paso.

Cerrar: para salir del software.

# Protocolo de comunicaciones: pantalla Destino Modbus

#### General

El cuadro de diálogo **Destino Modbus** permite elegir el dispositivo de destino según el tipo de comunicación Modbus.

#### llustración

Los principales elementos de la pantalla Destino Modbus se describen en los párrafos siguientes.

| SLoader de Schneider Electric: Destino Mod                                                                                                    | lbus                                |
|----------------------------------------------------------------------------------------------------|-------------------------------------|
| OSLoader de Schneider Electric<br>Paso 2: Seleccione el dispositivo de destino                                                                                                    |                                     |
| La contractivo contractivo con | Dispositivos                        |
| Procesador Dispositivo directo                                                                                                    | Explorar Actualizar                 |
| C Módulo de<br>comunicaciones local C Estación <u>de</u> E/S remota                                                                                                    | - 🛄 Asientos: 12 PLC                |
| Número de slot: Número de estación:                                                                                                    |                                     |
| 1 2                                                                                                    |                                     |
| Dirección de destino                                                                                                    |                                     |
| Dirección de Modbus:                                                                                                    |                                     |
| 12 <u>C</u> onectar                                                                                                    | Encontrado 1 asiento                |
| Destino Modbus Plus                                                                                                    | Iniciar PLC Detener PLC Propiedades |
|                                                                                                    |                                     |
| ·                                                                                                    |                                     |
| < <u>A</u> trás <u>S</u> iguie                                                                                                    | nte > Cerrar Ayuda                  |

#### Tipo de dispositivo

Los tipos de dispositivo compatibles con OSLoader *(véase página 20)* y disponibles para el tipo de comunicación Modbus RTU se muestran en el área **Tipo de dispositivo**. Se debe marcar la casilla correspondiente al dispositivo que desee.

Las casillas **Número de slot** y **Número de estación** se habilitarán o deshabilitarán en función del tipo de dispositivo seleccionado.

La siguiente tabla muestra los cuatro casos posibles.

| Tipo de dispositivo<br>seleccionado | Número de slot | Número de estación |
|-------------------------------------|----------------|--------------------|
| Procesador                          | Deshabilitado  | Deshabilitado      |
| Módulo de comunicaciones<br>local   | Habilitado     | Deshabilitado      |
| Estación de E/S remotas             | Habilitado     | Habilitado         |
| Dispositivo directo                 | Deshabilitado  | Deshabilitado      |

## Dirección de destino

Los siguientes elementos aparecen en el área Dirección de destino.

| Campo                  | Descripción                                                                                                    |
|------------------------|----------------------------------------------------------------------------------------------------|
| Dirección de<br>Modbus | Especifique la dirección del dispositivo de destino específico para el tipo de comunicación Modbus.                                                                                                    |
| Destino<br>Modbus Plus | Active la casilla de verificación SI el puerto de comunicación Modbus Plus llega al dispositivo.                                                                                                    |
| Conectar               | Pulse este botón para conectar OSLoader al dispositivo de destino cuya dirección se ha especificado en el campo de entrada <b>Dirección de Modbus</b> . Si se ha establecido la conexión, el dispositivo de destino se añade al árbol de directorios en el área <b>Dispositivos</b> . |

### Dispositivos: árbol de directorios

El árbol de directorios del área **Dispositivos** muestra la lista de dispositivos conectados. Al abrir OSLoader cuando no hay ninguna conexión activada, el árbol de directorios está vacío.

La siguiente tabla muestra la lista de iconos utilizados en el árbol de directorios y la descripción correspondiente.

| Icono           | Descripción                                                                              |
|-----------------|------------------------------------------------------------------------------------------|
|                 | Procesador en modalidad de detención ( <b>Detener</b> )                                  |
| <mark>01</mark> | Procesador en modalidad de ejecución ( <b>Ejecutar</b> )                                 |
| ?               | El procesador no está configurado (no se ha cargado ninguna aplicación antes en el PLC). |
|                 | Adaptador de host (tarjeta Modbus Plus SA85 o PCMCIA)                                    |

| Icono | Descripción                      |
|-------|----------------------------------|
| :=_;  | Bridge, Bridge Plus o Bridge Mux |
| - J   | Puerto de entrada/salida         |
|       | Módulo remoto de entrada/salida  |
| ??    | Dispositivo desconocido          |

Al hacer clic en un dispositivo específico, el campo de entrada **Dirección de Modbus** del área **Dirección de destino** se actualiza automáticamente.

Para acceder al cuadro de diálogo **Propiedades del dispositivo**, haga doble clic en un dispositivo específico.

#### Dispositivos: exploración y actualización

Pulse el botón **Explorar** para iniciar un programa de aprendizaje automático en la red. Cuando se detecta un dispositivo, el nombre y la dirección se añaden al árbol de directorios del área **Dispositivos**. Si se detecta un puente, los dispositivos subyacentes se añaden como bifurcaciones en el mismo árbol de directorios.

Pulse el botón **Actualizar** para actualizar el estado conectado o desconectado de los procesadores incluidos en el árbol de directorios.

## Dispositivos: inicio y detención

Los botones **Iniciar** y **Detener** sólo están disponibles si se ha seleccionado un procesador en el árbol de directorios del campo **Dispositivos**. En los demás casos, estos botones aparecerán deshabilitados.

Detenga el procesador pulsando el botón Detener.

Reinicie el procesador con el botón Iniciar.

**NOTA:** En los PLC de seguridad (Control Expert XLS), las funciones **Iniciar/Detener PLC** están protegidas con una contraseña. Si intenta iniciar o detener el procesador, se muestra un cuadro de diálogo que le solicita introducir la contraseña.

### Propiedades del dispositivo

El cuadro de diálogo *(véase página 38)* **Propiedades del dispositivo**, al que se accede pulsando el botón **Propiedades** del área **Dispositivos**, permite acceder a información relativa al dispositivo seleccionado.

# Botones de navegación

Utilice los botones de navegación situados en la parte inferior de la pantalla de la manera siguiente:

Atrás: para volver al paso anterior.

Siguiente: para pasar al siguiente paso.

Cerrar: para salir del software.

# Protocolo de comunicaciones: pantalla Destino FTP

# General

Esta pantalla aparece si el controlador seleccionado en el paso anterior es un controlador FTP.

### Ilustración

Los principales elementos de la pantalla Destino FTP se describen en los párrafos siguientes.

| SLoader de Schneider Electric: Destino FTP                                     | X                                   |
|--------------------------------------------------------------------------------|-------------------------------------|
| OSLoader de Schneider Electric<br>Paso 2: Seleccione el dispositivo de destino |                                     |
| T Tipo de dispositivo                                                          | Dispositivos                        |
| C Procesador Dispositivo directo                                               | Asientos: 139.158.105.88 -Host      |
| 🍈 Encabezamiento local 🔿 Estación <u>de</u> E/S remota                         | Asientos: 139.158.106.148 -Host     |
| Número de slot: Número de estación:                                            |                                     |
| 1 2                                                                            |                                     |
| Dirección de destino                                                           |                                     |
| 139.158.106.148 <u>C</u> onectar                                               | Encontrados 2 asientos              |
|                                                                                | Iniciar PLC Detener PLC Propiedades |
|                                                                                |                                     |
| < <u>A</u> trás <u>S</u> iguier                                                | nte > Cerrar Ayuda                  |

## Tipo de dispositivo

Los tipos de dispositivo admitidos por OSLoader *(véase página 20)* y disponibles para el tipo de comunicación Ethernet/FTP se muestran en el área **Tipo de dispositivo**. **Dispositivo directo** es el único destino FTP habilitado.

## Dirección de destino

| Lee eigelentee elententee aparecent en er area <b>Birecelen de dee</b> ar | en el área Dirección de destino. | el ár | en | aparecen | elementos | guientes | Los |
|---------------------------------------------------------------------------|----------------------------------|-------|----|----------|-----------|----------|-----|
|---------------------------------------------------------------------------|----------------------------------|-------|----|----------|-----------|----------|-----|

| Campos        | Descripción                                                                                                    |
|---------------|----------------------------------------------------------------------------------------------------|
| Dirección FTP | Especifique la dirección del dispositivo de destino específico para el tipo de comunicación FTP.<br>Para que sea válida, dicha dirección se debe componer de 4 números entre 0 y 255 (dirección TCP/IP).                                                                                                    |
| Conectar      | Pulse este botón para conectar OSLoader con el dispositivo de destino<br>cuya dirección se ha especificado en el campo de entrada <b>Dirección FTP</b> .<br>Para algunos dispositivos, se puede solicitar una dirección <b>MAC</b> antes de<br>la conexión. En general, esta función se puede encontrar en el dispositivo<br>o se puede leer en la pantalla del procesador Quantum.<br>Si se ha establecido la conexión, el dispositivo de destino se añade al árbol<br>de directorios en el área <b>Dispositivos</b> .<br>Si no se puede establecer la conexión, aparece un mensaje de error que<br>explica el motivo. |

# Dispositivos: árbol de directorios

El árbol de directorios del área **Dispositivos** muestra la lista de dispositivos conectados. Al abrir OSLoader cuando no hay ninguna conexión activada, el árbol de directorios está vacío.

La siguiente tabla muestra la lista de iconos utilizados en el árbol de directorios y la descripción correspondiente.

| Icono    | Descripción                                                                              |
|----------|------------------------------------------------------------------------------------------|
|          | Procesador en modalidad de detención ( <b>Detener</b> )                                  |
| 15       | Procesador en modalidad de ejecución ( <b>Ejecutar</b> )                                 |
| <b>?</b> | El procesador no está configurado (no se ha cargado ninguna aplicación antes en el PLC). |
|          | Adaptador de host (tarjeta Modbus Plus SA85 o PCMCIA)                                    |
|          | Bridge, Bridge Plus o Bridge Mux                                                         |
| J        | Puerto de entrada/salida                                                                 |
|          | Módulo remoto de entrada/salida                                                          |

| Icono | Descripción             |
|-------|-------------------------|
| ??    | Dispositivo desconocido |

Al hacer clic en un dispositivo específico, el campo de entrada **Dirección FTP** del área **Dirección de destino** se actualiza automáticamente.

Para acceder al cuadro de diálogo **Propiedades del dispositivo**, haga doble clic en un dispositivo específico.

#### Propiedades del dispositivo

El cuadro de diálogo *(véase página 38)* **Propiedades del dispositivo**, al que se accede pulsando el botón **Propiedades** del área **Dispositivos**, permite acceder a información relativa al dispositivo seleccionado.

#### Botones de navegación

Utilice los botones de navegación situados en la parte inferior de la pantalla de la manera siguiente:

Atrás: para volver al paso anterior.

Siguiente: para pasar al siguiente paso.

Cerrar: para salir del software.

# Pantalla Funcionamiento

# General

OSLoader puede ejecutar dos comandos diferentes:

- Descargar un sistema operativo nuevo al dispositivo seleccionado
- Cargar el sistema operativo del dispositivo seleccionado en un archivo (no disponible para procesadores de clase Premium)

# llustración

Los principales elementos de la pantalla **Operación** se describen en los párrafos siguientes.

| SLoader de Schneider Electric: operación                                    | ×                                                                                                    |
|-----------------------------------------------------------------------------|----------------------------------------------------------------------------------------------------|
| OSLoader de Schneider E ectric<br>Paso 3: Seleccione la operación que desee | realizar                                                                                                    |
|                                                                             | <ul> <li>Seleccionar operación</li> <li>Descargar SO a <u>d</u>ispositivo</li> <li><u>C</u>argar SO desde el dispositivo</li> </ul> |
| Nombre de fichero                                                           | E⊻aminar                                                                                                    |
| < <u>A</u> irás                                                             | Siguiente > Cerrar Ayuda                                                                                                    |

### Selección de una operación

La siguiente tabla muestra los dos comandos disponibles.

| Comando                           | Descripción                                                                                                    |
|-----------------------------------|----------------------------------------------------------------------------------------------------|
| Descargar SO a<br>dispositivo     | El nuevo sistema operativo reemplaza al existente en el dispositivo seleccionado <i>(véase página 27).</i> Se perderá toda la información guardada anteriormente.<br>Después de la descarga, debe reconfigurar el procesador.                                                 |
| Cargar SO<br>desde<br>dispositivo | OSLoader lee el SO existente en el dispositivo seleccionado y los datos se almacenan en un archivo.<br><b>Nota</b> : Se recomienda este tipo de procedimiento como operación de copia de seguridad, en particular antes de descargar un nuevo SO al dispositivo seleccionado. |

#### Nombre de archivo

Utilice el botón Examinar... para seleccionar lo siguiente:

- El archivo que se va a descargar (archivo intermedio o archivo de reemplazo del SO), consulte la descripción del archivo en *readme.txt* en el CD-ROM del SO.
- La ruta de copia de seguridad del archivo de imagen del SO.

#### Botones de navegación

Utilice los botones de navegación situados en la parte inferior de la pantalla de la manera siguiente:

Atrás: para volver al paso anterior.

Siguiente: para pasar al siguiente paso.

Cerrar: para salir del software.

# Pantalla Información de fichero y de dispositivo

#### Generalidades

En esta pantalla se ofrece una comparación entre:

- Las propiedades del archivo que se va a transferir al dispositivo seleccionado (área Archivo).
- Las propiedades del SO que ya se encuentra en el módulo de destino (área Dispositivo).

#### Figura

Los principales elementos de la pantalla **Información de fichero y de dispositivo** se describen en los párrafos siguientes.

| 📸 OSLoader de Schneider Electric: Información de archivo y de dispositivo     | × |
|-------------------------------------------------------------------------------|---|
| OSLoader de Schneider Electric<br>Paso 4: Comparación final                   |   |
| Nombre del dispositivo: Q_PhxHeos651X0 Nombre del dispositivo: 140 CPU 651 60 |   |
| ID del hardware: 000B 0101                                                    |   |
| Versión del SO: 0.67 Versión del SO: 1.00                                     |   |
| Código de bloqueado: 0                                                        |   |
| Descripción: Descripción:                                                     |   |
|                                                                               |   |
|                                                                               |   |
| < <u>A</u> trás <u>Siguiente</u> > Cerrar Ayuda                               | 1 |

## Comparación

El campo Comparación de fichero y de dispositivo se divide en dos partes principales:

- Las propiedades del archivo del SO que se va a descargar.
- Las propiedades del SO que ya se encuentra en el dispositivo de destino.

NOTA: Consulte Códigos de error (véase Quantum con EcoStruxure ™ Control Expert, Expertos y comunicación, Manual de referencia) para ver una descripción del campo Código de bloqueado.

NOTA: Los marcadores de colores diferentes facilitan la comparación de estas propiedades.

# Marcador verde

# Representación:

| F Archivo               |                |              | - Dispositivo           |                |
|-------------------------|----------------|--------------|-------------------------|----------------|
| Nombre del dispositivo: | Q_PhxHeos651X0 |              | Nombre del dispositivo: | 140 CPU 651 60 |
| ID del hardware:        | 000B 0101      | $\checkmark$ | ID del hardware:        | 000B 0101      |
| Versión del SO:         | 1.00           | $\checkmark$ | Versión del SO:         | 1.00           |

# Significado:

| Propiedad      | Se va a transferir            |   | Actual            |
|----------------|-------------------------------|---|-------------------|
| ID de hardware | Archivo del sistema operativo | = | Sistema operativo |
| Versión del SO | Archivo del sistema operativo | ≥ | Sistema operativo |

# Marcador rojo

# Representación:

| Archivo |                         | 1              | C Dispositivo |                         |                |  |
|---------|-------------------------|----------------|---------------|-------------------------|----------------|--|
|         | Nombre del dispositivo: | Q_PhxHeos651X0 |               | Nombre del dispositivo: | 140 CPU 651 60 |  |
|         | ID del hardware:        | 000C 0205      | x             | ID del hardware:        | 000B 0101      |  |

Significado:

| Propiedad      | Se va a transferir            |   | Actual            |
|----------------|-------------------------------|---|-------------------|
| ID de hardware | Archivo del sistema operativo | ≠ | Sistema operativo |

**NOTA:** NO se puede continuar al paso siguiente si los códigos de identificación del hardware son incompatibles. El botón de navegación **Siguiente** se deshabilitará.

# Marcador amarillo

#### Representación:

| r Archivo               |                |              | Dispositivo ——          |                |
|-------------------------|----------------|--------------|-------------------------|----------------|
| Nombre del dispositivo: | Q_PhxHeos651X0 |              | Nombre del dispositivo: | 140 CPU 651 60 |
| ID del hardware:        | 000B 0101      | $\checkmark$ | ID del hardware:        | 000B 0101      |
| Versión del SO:         | 0.67           | $\checkmark$ | Versión del SO:         | 1.00           |

#### Significado:

| Propiedad      | Se va a transferir                                       |   | Actual            |  |  |
|----------------|----------------------------------------------------------|---|-------------------|--|--|
| ID de hardware | Archivo del sistema operativo                            | = | Sistema operativo |  |  |
| Versión del SO | Archivo del sistema operativo                            | < | Sistema operativo |  |  |
| 0              |                                                          |   |                   |  |  |
| Versión del SO | No se puede determinar uno de los números de la versión. |   |                   |  |  |

# ADVERTENCIA

# FUNCIONAMIENTO INESPERADO DEL EQUIPO

Es necesario comprobar la aplicación y solucionar cualquier problema de seguridad antes de volver a poner el sistema en funcionamiento. La transferencia del sistema operativo puede provocar cambios en el comportamiento de la aplicación.

El incumplimiento de estas instrucciones puede causar la muerte, lesiones serias o daño al equipo.

#### Botones de navegación

Los botones de navegación, situados en la parte inferior de la pantalla, son los siguientes: **Atrás:** Para volver al paso anterior.

Siguiente: Para pasar al siguiente paso.

Cerrar: Para salir del software.

Ayuda: Para acceder a la ayuda en línea.

# Pantalla Resumen

#### General

Esta pantalla contiene un resumen de la información principal correspondiente al procedimiento elegido y proporciona acceso a la fase de transferencia de datos.

## llustración

Los principales elementos de la pantalla Resumen se describen en el párrafo siguiente.

| OSLoader - Versión 2.3<br>Copyright © 2003-2005 Schneide                                                                                  | er Automation SAS                                                                                                    |
|----------------------------------------------------------------------------------------------------|----------------------------------------------------------------------------------------------------|
| Dirección de destino:<br>Tipo de conexión seleccionado:<br>Servicio requerido:<br>Nombre de fichero:<br>Para continuar haga clic en el be | 12.00.00.00<br>MODBUS PLUS<br>TRANSFERENCIA a dispositivo<br>C:\firmware\140cpu65150.bin<br>otón "Descargar/Cargar" o "Cerrar". |
| <                                                                                                    | Þ                                                                                                    |

# Botones de navegación

Utilice los botones de navegación situados en la parte inferior de la pantalla de la manera siguiente:

Atrás: para volver al paso anterior.

Siguiente: para pasar al siguiente paso.

Cerrar: para salir del software.

# Pantalla Progreso

## Generalidades

La pantalla Progreso indica los siguientes aspectos:

- El progreso de la transferencia al SO
- El número de bytes descargados
- El tiempo restante
- La velocidad de transferencia en bytes/segundo

**NOTA:** Si el dispositivo de destino se encuentra en la modalidad de ejecución durante la descarga del nuevo sistema operativo, aparecerá un cuadro de diálogo en la pantalla solicitando autorización para detener el PLC.

#### Ilustración

Los elementos principales de la pantalla de progreso de transferencia de datos se describen en los párrafos siguientes.

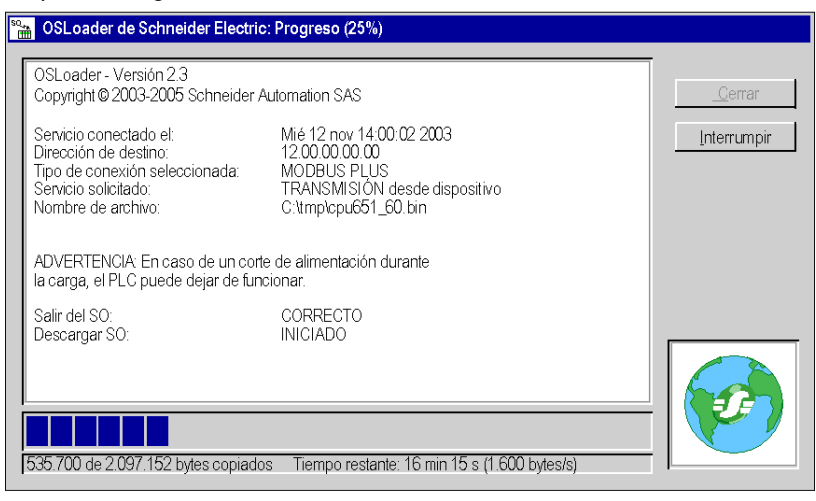

# ADVERTENCIA

# INTERRUPCIÓN DE LA FUENTE DE ALIMENTACIÓN DE LA CPU

Nunca interrumpa la fuente de alimentación de la CPU durante la transmisión del sistema operativo.

El incumplimiento de estas instrucciones puede causar la muerte, lesiones serias o daño al equipo.

## Información

La pantalla **Progreso** proporciona la información principal sobre el procedimiento actual: **CARGA** en el dispositivo o DESCARGA del dispositivo.

#### Barra de progreso

El estado del progreso de la transferencia de datos se muestra en la parte inferior de la pantalla **Progreso**.

#### Transferencia completa

Cuando aparece la ventana **Progreso 100 %**, se debe a que la operación se ha completado satisfactoriamente.

| OSLoader de Schneider Electric:                                                                                                    | Progreso (100%)                                                                                                    |   |                       |
|----------------------------------------------------------------------------------------------------|----------------------------------------------------------------------------------------------------|---|-----------------------|
| Servicio conectado el:<br>Dirección de destino:<br>Tipo de conexión seleccionado:<br>Servicio solicitado:<br>Nombre de archivo:                                                                                                    | Mar10 ene 11:17:10 2006<br>SYS<br>UNITELWAY<br>Descargar SO a dispositivo<br>E:VPermiumiProcessor_module\Unity_V2.10\TSX5755 |   | Cerrar<br>Interrumpir |
| ADVERTENCIA: En caso de un c<br>la carga, el PLC puede dejar de f                                                                                                    | orte de alimentación durante<br>uncionar.                                                                                    |   |                       |
| Leer identificador de hardware:<br>Restablecer ruta de conexión:<br>Seleccionar ruta de conexión:<br>Entrar en modo OSLoader:<br>Descargar SO:<br>Inicializar memoria de espacio de<br>Inicializar memoria de espacio de<br>Salir del modo OSLoader: | CORRECTO<br>CORRECTO<br>EN CURSO<br>CORRECTO<br>codigo: CORRECTO<br>código: CORRECTO<br>coRRECTO                             |   |                       |
| Servicio de transferencia:                                                                                                    | CORRECTO                                                                                                    | • |                       |
| •                                                                                                    | <b></b>                                                                                                    |   |                       |
|                                                                                                    |                                                                                                    |   |                       |
| 2.097.152 bytes escritos. Tiempo r                                                                                                    | estante: Hecho (722 bytes/s)                                                                                                 |   |                       |

### Botones Interrumpir y Cerrar

Se puede interrumpir el procedimiento de transferencia haciendo clic en Interrumpir.

# **ADVERTENCIA**

## FUNCIONAMIENTO IMPREVISTO DEL EQUIPO

Si durante la descarga se interrumpe el cargador, puede que el SO que se cargue resulte dañado. Si cree que este su caso:

- Intente volver a cargar el SO.
- Si falla la nueva carga, devuelva la unidad al punto de asistencia técnica de Schneider Electric.

El incumplimiento de estas instrucciones puede causar la muerte, lesiones serias o daño al equipo.

Utilice el botón **Cerrar** que aparece al final del proceso de transferencia de datos para salir de OSLoader.

# Parte IV Errores y limitaciones
## Capítulo 7 Errores de comunicación y límites durante la descarga

### Introducción

En este capítulo se describen los principales errores de comunicación y límites de funcionamiento que pueden surgir al descargar los datos.

### Contenido de este capítulo

Este capítulo contiene los siguientes apartados:

| Apartado                                                          | Página |
|-------------------------------------------------------------------|--------|
| Interrupciones en la comunicación                                 | 74     |
| Límites de funcionamiento                                         | 75     |
| configuración del cortafuegos en servidores Windows para OSloader | 76     |

### Interrupciones en la comunicación

### Descripción general

Durante la transferencia, puede que surjan determinados errores provocados por OSLoader, que podrían afectar de forma negativa a la misma. La siguiente sección proporciona información sobre cómo tratar los problemas más comunes.

### Tipo de error

Algunos eventos causan errores de comunicación. Estos errores son del tipo siguiente:

- Errores menores (ejemplo: desconexión de la conexión PG)
- Errores graves (ejemplo: red desconectada)

#### Error menor

Para los errores menores, aparece un cuadro de diálogo que proporciona al usuario la opción de reiniciar o cancelar la transferencia.

Cuando se haya arreglado la causa del error, seleccione:

- Repetir para reiniciar la transferencia
- Cancelar carga para cancelar la operación

#### **Error grave**

Si se produce un error grave, el PLC queda inservible. Se encienden los LED **RUN**, **ERR** e **I**/O y la comunicación entre PG y el controlador ya no es posible.

### Límites de funcionamiento

### Límites

La siguiente tabla describe los principales casos en los que un sistema operativo no se puede descargar.

| Límites                                                                             | Comentario                                                                                                    |
|-------------------------------------------------------------------------------------|----------------------------------------------------------------------------------------------------|
| El PLC está apagado o no responde.                                                  | <ul> <li>Es imposible establecer la conexión.</li> <li>Comprobar que:</li> <li>el PLC no ha sufrido un corte de<br/>alimentación,</li> <li>el PLC todavía está conectado a la<br/>terminal,</li> <li>no hay ninguna herramienta conectada al<br/>puerto de terminal.</li> </ul> |
| Otra herramienta ya ha reservado el PLC.                                            | La descarga es imposible.<br>Desconecte la entidad reservada para el<br>PLC.<br>Reinicie el programa.                                                                                                    |
| El formato de los ficheros seleccionados no es compatible con OSLoader.             | Utilice un fichero con un tipo de formato adecuado.                                                                                                    |
| El fichero binario que hay que cargar es incompatible con el procesador de destino. | La descarga es imposible.<br>Compruebe el tipo de PLC. A continuación,<br>seleccione el fichero binario adecuado.                                                                                                    |

### configuración del cortafuegos en servidores Windows para OSloader

### Presentación

En Windows Server 2008 y Windows Server 2012, las aplicaciones nuevas que se instalan no pueden comunicarse a través del cortafuegos. Para descargar firmware con **Osloader**, tiene que autorizar a la aplicación **Osloader** para que se comunique a través del cortafuegos.

### Cómo permitir que Osloader se comunique a través del cortafuegos de Windows

Para que **Osloader** pueda comunicarse a través del cortafuegos de Windows:

- Marque la casilla de verificación Osloader en Panel de control → Sistema y seguridad → Firewall de Windows → Aplicaciones permitidas.
- Reinicie el PC.

**NOTA:** Si **Osloader** no aparece en la lista de aplicaciones permitidas, haga clic en el botón **Permitir otra aplicación...** y seleccione **Osloader** en la lista; marque la casilla de verificación y reinicie el PC.

## Apéndices

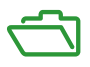

### Contenido de este anexo

Este anexo contiene los siguientes capítulos:

| Capítulo | Nombre del capítulo                                                              | Página |
|----------|----------------------------------------------------------------------------------|--------|
| A        | Compatibilidad entre software de programación y procesadores                     | 79     |
| В        | Actualización de sistemas operativos para procesadores Premium y<br>TSX ETY xxxx | 85     |
| С        | Actualización de los sistemas operativos para las CPU y los módulos Quantum      | 101    |

## Apéndice A Compatibilidad entre software de programación y procesadores

### Introducción

Este capítulo contiene tablas que muestran la compatibilidad entre el software de programación Schneider Electric (PL7, Concept y Unity Pro/Control Expert) y los procesadores de Schneider Electric.

**NOTA:** Unity Pro es el nombre antiguo de Control Expert para las versiones ≤ V13.1.

### Contenido de este capítulo

Este capítulo contiene los siguientes apartados:

| Apartado                                                                                                    | Página |
|----------------------------------------------------------------------------------------------------|--------|
| Compatibilidad del software (PL7 y Unity Pro) con los procesadores (gamas Premium y Atrium) y los módulos TSX ETY | 80     |
| Compatibilidad entre el software (Concept y Unity Pro), los procesadores (rango Quantum) y los módulos NOE        | 82     |

# Compatibilidad del software (PL7 y Unity Pro) con los procesadores (gamas Premium y Atrium) y los módulos TSX ETY

### Introducción

OSLoader permite actualizar los sistemas operativos de determinados procesadores, módulos y módulos Ethernet. La lista de procesadores compatibles con esta actualización se indica en las tablas que aparecen a continuación.

### Compatibilidad de procesadores Premium

La siguiente tabla muestra la compatibilidad entre el software (PL7 y Unity Pro) y los procesadores de la gama Premium.

| Procesadores     | PL7 V3 | PL7 V4 | Unity Pro V1 | Unity Pro V2 | Unity Pro V3.• |
|------------------|--------|--------|--------------|--------------|----------------|
| TSX P57 ••2      | х      | x      | -            | -            | -              |
| TSX P57 ••3      | -      | x      | x (1)        | x (1)        | x (1)          |
| TSX P57 •623     | -      | x      | x (1)        | x (1)        | x (1)          |
| TSX P57 ••4      | -      | -      | x            | x            | x              |
| TSX P57 •634 (2) | -      | -      | x            | x            | x              |
| TSX P57 6634     | -      | -      | -            | -            | x              |
| TSX H57 •4       | -      | -      | -            | -            | x              |

**X** Procesadores compatibles

- Procesadores incompatibles
- (1) Después de que OSLoader realice actualizaciones en el sistema operativo del procesador
- (2) Incluye los procesadores TSX P57 \*634, excepto TSX P57 6634

#### Compatibilidad de procesadores Atrium

La siguiente tabla muestra la compatibilidad entre el software (PL7 y Unity Pro) y los procesadores de la gama Atrium.

| Procesadores   | PL7 V3 | PL7 V4 | Unity Pro V1 | Unity Pro<br>≥ V2.•• |
|----------------|--------|--------|--------------|----------------------|
| TSX PCI 57 ••4 | -      | -      | x            | x                    |

X Procesadores compatibles

- Procesadores incompatibles

### Compatibilidad de módulos Ethernet TSX ETY ••••

La tabla siguiente muestra la compatibilidad entre el software (PL7 y Unity Pro) y la gama de módulos TSX ETY ••••.

| Procesadores | PL7 V3 | PL7 V4 | Unity Pro V1 | Unity Pro<br>≥ V2.•• |
|--------------|--------|--------|--------------|----------------------|
| TSX ETY •102 | x      | x      | x (1)        | x (1)                |
| TSX ETY •103 | -      | x      | x            | x                    |

X Procesadores compatibles

- Procesadores incompatibles

(1) Después de que OSLoader realice actualizaciones en el sistema operativo del procesador

# Compatibilidad entre el software (Concept y Unity Pro), los procesadores (rango Quantum) y los módulos NOE

### Introducción

Con OSLoader, se pueden actualizar los sistemas operativos de determinados módulos de procesadores. La lista de procesadores compatibles con esta actualización se proporciona en la tabla que aparece a continuación.

### Compatibilidad del procesador Quantum

En la tabla siguiente se muestra la compatibilidad entre el software (Concept y Unity Pro) y los procesadores del rango Quantum.

| Procesadores     | Concept<br>V2.6 | Unity<br>Pro V1 | Unity<br>Pro < V2.3 | Unity<br>Pro V2.3 | Unity<br>Pro ≥ V3.• |
|------------------|-----------------|-----------------|---------------------|-------------------|---------------------|
| 140 CPU ••3 0•   | х               | -               | -                   | -                 | -                   |
| 140 CPU 311 1•   | -               | x               | x                   | x                 | x                   |
| 140 CPU •34 1• A | х               | x (1)           | x (1)               | x (1)             | x (1)               |
| 140 CPU •34 1• U | -               | х               | x                   | х                 | x                   |
| 140 CPU 651 •0   | -               | х               | x                   | х                 | x                   |
| 140 CPU 671 60   | -               | х               | x                   | х                 | x                   |
| 140 CPU 672 6•   | -               | х               | x                   | х                 | x                   |
| 140 CPU 678 61   | -               | х               | x                   | х                 | x                   |
| 140 CPU 652 60   | -               | -               | -                   | х                 | x                   |
| 140 CPU 658 60   | -               | -               | -                   | x                 | x                   |
| 140 CPU 6•1 60S  | -               | -               | -                   | -                 | x (2)               |

X Procesadores compatibles

- Procesadores incompatibles

(1) Después de que OSLoader realice actualizaciones en el sistema operativo del procesador.

(2) Los procesadores de seguridad sólo son compatibles con Unity Pro XLS.

### Compatibilidad del módulo NOE

En la tabla siguiente se muestra la compatibilidad entre el software (Concept y Unity Pro) y el rango de módulos NOE.

| Módulos                      | Concept V2.6 | Unity Pro V1 | Unity Pro ≥ V2•• |
|------------------------------|--------------|--------------|------------------|
| 140 NOE 771 •1 (exec < V3.0) | x            | x (1)        | x (1)            |
| 140 NOE 771 •1 (exec ≥ V3.0) | x            | x (2)        | x (2)            |
| 140 NOE 771 •1 (exec ≥ V3.5) | -            | x            | x                |

X Módulos compatibles

- Módulos incompatibles
- (1) El procedimiento de actualización para un NOE (exec < 3.0) o ENT en "Unity Level" es el siguiente. Para NOE (exec < 3.0), actualice en primer lugar el exec del módulo a 3.30. Utilice Concept EXECLoader para ello. A continuación, utilice OSLoader para crear un módulo NOE (exec 3.5) compatible con "Unity V2".
- (2) Después de que OSLoader realice actualizaciones en el sistema operativo del módulo.

## Apéndice B Actualización de sistemas operativos para procesadores Premium y TSX ETY xxxx

### Introducción

En este capítulo se presentan los principios de actualización del sistema operativo para procesadores Premium y los módulos TSX ETY •••• según el tipo y la versión del software de programación.

NOTA: Unity Pro es el nombre antiguo de Control Expert para las versiones ≤ V13.1.

### Contenido de este capítulo

Este capítulo contiene los siguientes apartados:

| Apartado                                                                                                    | Página |
|----------------------------------------------------------------------------------------------------|--------|
| Actualización de los módulos TSX ETY xxxx y del puerto Ethernet incorporado de los procesadores Premium para Unity 2.xx | 86     |
| Actualización de procesadores PL7 a Unity 2.xx                                                                          | 89     |
| Actualización de procesadores Unity 1.0 a Unity 2.xx                                                                    | 93     |
| Actualización de los procesadores Premium Unity de 2.yy a 2.xx                                                          | 97     |

# Actualización de los módulos TSX ETY xxxx y del puerto Ethernet incorporado de los procesadores Premium para Unity 2.xx

### Descripción general

Para el módulo TSX ETY •••• y los procesadores Premium con puertos Copro o Ethernet incorporado, la actualización se debe realizar en la ROM de inicio y la versión Exec. El número de pasos que hay que llevar a cabo para esta actualización depende de la versión de hardware.

**NOTA:** Las actualizaciones del SO en procesadores se deben realizar **después de** actualizar el puerto Ethernet incorporado al módulo TSX ETY ••••.

### Hardware del dispositivo actualizable

Cada hardware se identifica mediante el tipo de módulo o procesador, la PV (versión del producto) y la versión Exec.

| Tipo de módulo de<br>red | PV (versión del<br>producto) | Versión Exec<br>antes de la<br>actualización | ROM de inicio y versión<br>Exec después de la<br>actualización | Tipo de módulo de red<br>equivalente en Unity Pro |
|--------------------------|------------------------------|----------------------------------------------|----------------------------------------------------------------|---------------------------------------------------|
| TSX ETY 4102             | ≥ 01                         | 2.0, 2.1                                     | 3.1                                                            | TSX ETY 4103                                      |
| TSX ETY 5102             | ≥ 01                         | 2.0, 2.1                                     | 3.1                                                            | TSX ETY 5103                                      |
| TSX ETY 4103             | ≥ 01                         | ≥ 3.0                                        | ≥ 3.1                                                          | TSX ETY 4103                                      |
| TSX ETY 5103             | ≥ 01                         | ≥ 3.0                                        | ≥ 3.1                                                          | TSX ETY 5103                                      |
| TSX P57 2623             | ≥ 01                         | 2.0, 2.1                                     | ≥ 3.1                                                          | TSX P57 2634                                      |
| TSX P57 3623             | ≥ 01                         | 2.0, 2.1                                     | ≥ 3.1                                                          | TSX P57 3634                                      |
| TSX P57 2634             | ≥ 01                         | 3.1                                          | ≥ 3.1                                                          | TSX P57 2634                                      |
| TSX P57 3634             | ≥ 01                         | 3.1                                          | ≥ 3.1                                                          | TSX P57 3634                                      |

### Archivos utilizados para la actualización de PL7 a Unity 2...

La siguiente tabla proporciona la información necesaria para la actualización de los puertos Ethernet del módulo TSX ETY •••• y del procesador TSX P57 •••• de PL7 a Unity 2.••:

- número de descargas que hay que realizar.
- nombres de los archivos que hay que utilizar para las descargas

**NOTA:** El número situado al lado de cada archivo proporciona el orden de utilización (por ejemplo: el archivo (2)ETH\_572634\_V310\_BOOT.bin debe utilizarse para la segunda descarga).

| Tipo de módulo de red | Número de descargas | Archivo utilizado para la actualización de PL7 a Unity                          | Archivo utilizado para la última<br>versión Exec |
|-----------------------|---------------------|---------------------------------------------------------------------------------|--------------------------------------------------|
| TSX ETY 4102 (1)      | 4                   | (1)ETH_4103_V300.bin<br>(2)ETH_4103_V310_BOOT.bin<br>(3)ETH_4103_V310.bin       | (4)ETH_4103_V340.bin                             |
| TSX ETY 5102 (1)      | 4                   | (1)ETH_5103_V300.bin<br>(2)ETH_5103_V310_BOOT.bin<br>(3)ETH_5103_V310.bin       | (4)ETH_5103_V340.bin                             |
| TSX ETY 4103 (1)      | 1                   | -                                                                               | (1)ETH_4103_V340.bin                             |
| TSX ETY 5103 (1)      | 1                   | -                                                                               | (1)ETH_5103_V340.bin                             |
| TSX P57 2623 (2)      | 4                   | (1)ETH_572634_V300.bin<br>(2)ETH_572634_V310_BOOT.bin<br>(3)ETH_572634_V310.bin | (4)ETH_572634_V340.bin                           |
| TSX P57 3623 (2)      | 4                   | (1)ETH_573634_V300.bin<br>(2)ETH_573634_V310_BOOT.bin<br>(3)ETH_573634_V310.bin | (4)ETH_573634_V340.bin                           |

- 1 Los módulos de red continúan siendo compatibles con los procesadores Premium PL7 tras la actualización.
- 2 El procesador también se debe actualizar (el número de descargas sólo corresponde a las actualizaciones de los puertos Ethernet).

### Archivos utilizados para la actualización de Unity 1.00 a Unity 2...

La siguiente tabla proporciona la información necesaria para realizar la actualización de los puertos Ethernet del procesador TSX P57 •••• de Unity 1.00 a Unity 2.••:

- número de descargas que hay que realizar.
- nombres de los archivos que hay que utilizar para las descargas

**NOTA:** El número situado al lado de cada archivo proporciona el orden de utilización (por ejemplo: el archivo *(2)ETH\_573634\_V310\_BOOT.bin* debe utilizarse para la segunda descarga).

| Tipo de módulo de<br>red | Número de<br>descargas (1) | Archivo utilizado para la actualización de Unity 1.00 a Unity 2.•• | Archivo utilizado para la última<br>versión Exec |
|--------------------------|----------------------------|--------------------------------------------------------------------|--------------------------------------------------|
| TSX P57 2634             | 3                          | (1)ETH_572634_V310_BOOT.bin<br>(2)ETH_572634_V310.bin              | (3)ETH_572634_V340.bin                           |
| TSX P57 3634             | 3                          | (1)ETH_573634_V310_BOOT.bin<br>(2)ETH_573634_V310.bin              | (3)ETH_573634_V340.bin                           |
| TSX P57 5634             | 1                          | -                                                                  | Os_Eth_CoproP.bin                                |

1 El procesador también se debe actualizar (el número de descargas sólo corresponde a las actualizaciones de los puertos Ethernet).

### Archivos utilizados para la actualización de Unity 2.yy a Unity 2.xx

La siguiente tabla proporciona la información necesaria para la actualización de los puertos Ethernet del módulo TSX ETY •••• y del procesador TSX P57 •••• de Unity 2.yy a Unity 2.xx:

- número de descargas que hay que realizar.
- nombres de los archivos que hay que utilizar para las descargas

**NOTA:** El número situado al lado de cada archivo proporciona el orden de utilización (por ejemplo: el archivo *(2)ETH\_573634\_V310\_BOOT.bin* debe utilizarse para la segunda descarga).

| Tipo de módulo de red | Número de<br>descargas | Archivo utilizado para la actualización de Unity 1.00 a Unity 2 | Archivo utilizado para la última versión Exec |
|-----------------------|------------------------|-----------------------------------------------------------------|-----------------------------------------------|
| TSX ETY 4103          | 1                      | -                                                               | (1)ETH_4103_V34.bin                           |
| TSX ETY 5103          | 1                      | -                                                               | (1)ETH_5103_V340.bin                          |
| TSX P57 1634 (1)      | 3                      | (1)ETH_571634_V310_BOOT.bin<br>(2)ETH_571634_V310.bin           | (3)ETH_571634_V340.bin                        |
| TSX P57 2634 (1)      | 3                      | (1)ETH_572634_V310_BOOT.bin<br>(2)ETH_572634_V310.bin           | (3)ETH_572634_V340.bin                        |
| TSX P57 3634 (1)      | 3                      | (1)ETH_573634_V310_BOOT.bin<br>(2)ETH_573634_V310.bin           | (3)ETH_573634_V340.bin                        |
| TSX P57 4634 (1)      | 1                      | -                                                               | (1)Os_Eth_CoproP.bin                          |
| TSX P57 5634 (1)      | 1                      | -                                                               | (1)Os_Eth_CoproP.bin                          |

1 El procesador también se debe actualizar (el número de descargas sólo corresponde a las actualizaciones de los puertos Ethernet).

### Actualización de procesadores PL7 a Unity 2.xx

### Hardware Premium actualizable

Cada hardware se identifica por su tipo de procesador, PV (versión del producto) y SV (versión de software).

En las tablas siguientes se muestra el único hardware Premium que se puede actualizar de PL7 a Unity 2.•• y los tipos de procesadores equivalentes en Unity Pro.

| Tipo de procesador | PV (versión del<br>producto) | SV (versión de<br>software) | Tipos de procesadores<br>equivalentes en Unity Pro |
|--------------------|------------------------------|-----------------------------|----------------------------------------------------|
| TSX P57 203M       | ≥ 01                         | ≥ 5.0                       | TSX P57 204M                                       |
| TSX P57 253M       | ≥ 01                         | ≥ 5.0                       | TSX P57 254M                                       |
| TSX P57 2623M (1)  | ≥ 01<br>≥ 01                 | ≥ 5.4<br>2.0, 2.1           | TSX P57 2634M                                      |
| TSX P57 303M       | ≥ 01                         | ≥ 5.0                       | TSX P57 304M                                       |
| TSX P57 353M       | ≥ 01                         | ≥ 5.0                       | TSX P57 354M                                       |
| TSX P57 3623M (1)  | ≥ 01<br>≥ 01                 | ≥ 5.4<br>2.0, 2.1           | TSX P57 3634M                                      |

(1) Procesador con un puerto Ethernet (véase página 86) incorporado

### Actualización del SO PL7 a Unity

Para actualizar el SO PL7 a Unity 2..., realice el siguiente procedimiento.

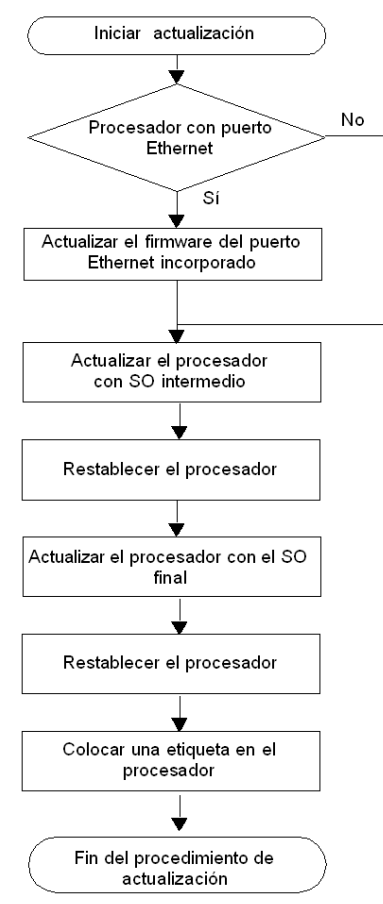

| Paso                                                                | Descripción                                                                                     | Procedimiento asociado                      | Protocolo de comunicaciones  |
|---------------------------------------------------------------------|-------------------------------------------------------------------------------------------------|---------------------------------------------|------------------------------|
| Actualizar el<br>firmware del puerto<br>Ethernet incorporado<br>(1) | Si el procesador dispone de un<br>puerto Ethernet, es necesario<br>actualizarlo.                | Puerto Ethernet<br><i>(véase página 32)</i> | FTP (puerto Ethernet)        |
| Actualizar el<br>procesador con SO<br>intermedio                    | El SO intermedio debe<br>descargarse en el PLC antes<br>que el archivo binario del SO<br>final. | SO intermedio<br><i>(véase página 28)</i>   | UNTLW01 (puerto de terminal) |
| Restablecer el procesador                                           | Realice un arranque en frío<br>mediante el botón Restablecer<br>del PLC.                        | -                                           | -                            |
| Actualizar el<br>procesador con SO<br>final                         | El archivo binario del SO final debe descargarse en el PLC.                                     | SO final <i>(véase página 30)</i>           | UNTLW01 (puerto de terminal) |

En la tabla siguiente se describen los pasos para la actualización de un SO PL7 a Unity 2...

(1) Sólo para TSX P57 2623 y TSX P57 3623

### Ubicación de los archivos

Los archivos .bin correspondientes se pueden encontrar:

- En la página web global de <u>www.schneider-electric.com</u>, en el menú Soporte → Documentos y Descargas con el campo Búsqueda (por ejemplo, indique el nombre del módulo, como TSXP572623, parte del nombre del módulo, como TSXP57, la funcionalidad que desea actualizar, como copro o la versión del firmware, si la conoce, como v310).
- En el CD-ROM del SO

Ejemplo para TSX P57 2623M

| Archivo                   | Directorio                                                                                                    |
|---------------------------|----------------------------------------------------------------------------------------------------|
| Puerto Ethernet<br>del SO | Premium Processor modules PI7_to_Unity_V2.** <br>TSXP572623_to_2634 Eth_Os ETH572623_to_572634V300 <br>ETH_572634_V300.bin<br>Premium Processor modules PI7_to_Unity_V2.** <br>TSXP572623_to_2634\Eth_Os ETH572634v300_to_572634v310<br>ETH_572634_V310_BOOT.bin<br>Premium Processor modules PI7_to_Unity_V2.** <br>TSXP572623_to_2634\Eth_Os ETH572634v300_to_572634v310<br>ETH_572634_V310.bin<br>Premium Processor modules PI7_to_Unity_V2.** <br>TSXP572623_to_2634\Eth_Os ETH572634v310_to_572634v320 <br>ETH_572634_V320.bin |
| SO intermedio             | Premium\Processor modules\PL7_to_Unity\<br>TSXP572623_to_2634\Plc_Os\PI7_to_Unity\V240_2634.bin                                                                                                    |

| Archivo  | Directorio                                  |
|----------|---------------------------------------------|
| SO final | Premium Processor modules PL7_to_Unity      |
|          | TSXP572623_to_2634\Plc_Os\TSX_P57_2634m.bin |

## ATENCIÓN

### DAÑO DE EQUIPO IRREPARABLE

Durante la transferencia del SO:

- Nunca interrumpa la fuente de alimentación del procesador.
- Nunca interrumpa el proceso de transferencia del SO.
- Nunca interrumpa la comunicación entre el PC y el PLC.

La interrupción del proceso de transferencia antes de que este se complete puede provocar daños irreparables en el dispositivo.

El incumplimiento de estas instrucciones puede causar lesiones o daño al equipo.

### Etiquetado del PLC

Después de actualizar un procesador o un módulo de red de PL7 a Unity, se recomienda colocar una etiqueta en el panel frontal del producto para indicar que el tipo de procesador o el módulo de red se han actualizado.

La etiqueta debe mostrar de forma clara la siguiente información de actualización para procesadores.

| Tipos de procesadores PL7 | Actualizados a tipos de procesadores equivalentes en<br>Unity Pro |
|---------------------------|-------------------------------------------------------------------|
| TSX P57 203M              | TSX P57 204M                                                      |
| TSX P57 253M              | TSX P57 254M                                                      |
| TSX P57 2623M             | TSX P57 2634M                                                     |
| TSX P57 303M              | TSX P57 304M                                                      |
| TSX P57 353M              | TSX P57 354M                                                      |
| TSX P57 3623M             | TSX P57 3634M                                                     |

### Actualización de procesadores Unity 1.0 a Unity 2.xx

### Hardware Premium actualizable

En las tablas siguientes se muestra el hardware Premium que se puede actualizar de Unity 1.0 a Unity 2.•• y los tipos de procesadores equivalentes en Unity Pro.

| Tipo de procesador | Tipos de procesadores equivalentes en Unity Pro |
|--------------------|-------------------------------------------------|
| TSX P57 204M       | TSX P57 204M                                    |
| TSX P57 2634M      | TSX P57 2634M                                   |
| TSX P57 304M       | TSX P57 304M                                    |
| TSX P57 3634M (1)  | TSX P57 3634M                                   |
| TSX P57 4634M (2)  | TSX P57 4634M                                   |
| TSX P57 5634M (2)  | TSX P57 5634M                                   |
| TSX P57 6634M (2)  | TSX P57 6634M                                   |
| TSX PCI57 204M     | TSX PCI57 204M                                  |

(1) procesador con un puerto Ethernet (véase página 86) incorporado

(2) procesador con puerto Ethernet (véase página 86) de coprocesador

### Actualización de SO de Unity 1.0 a Unity 2...

Para actualizar el SO de Unity 1.0 a Unity 2..., realice el procedimiento siguiente.

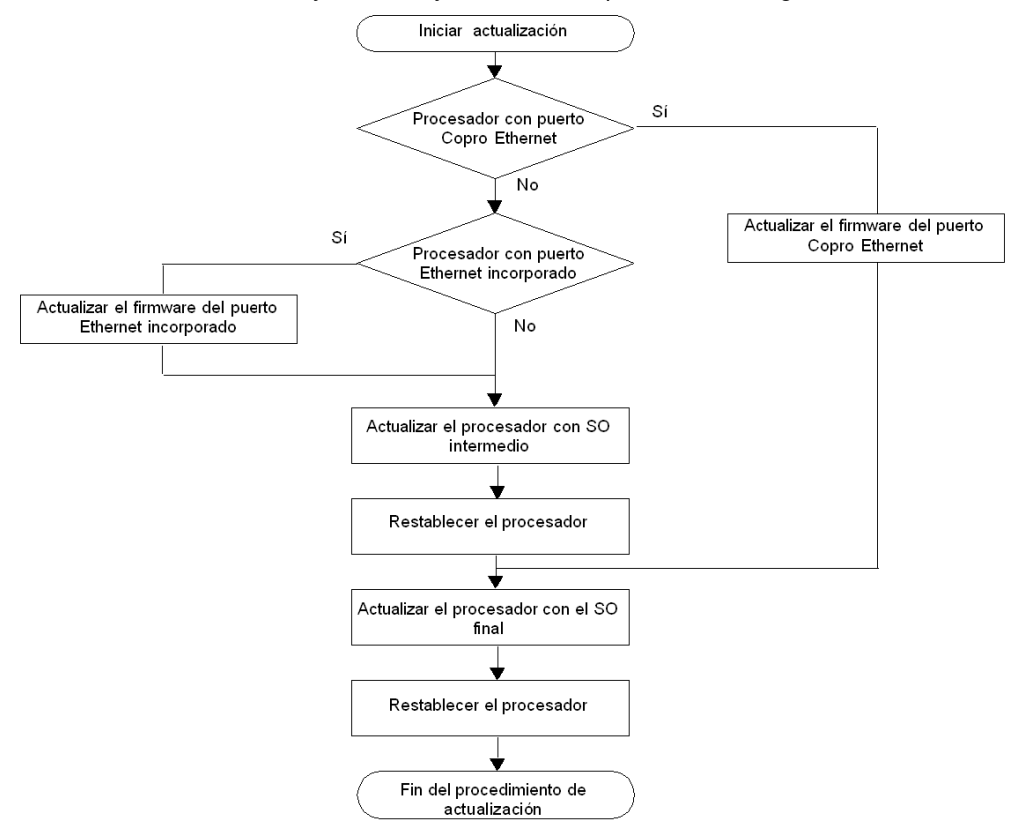

En la tabla siguiente se describen los pasos para la actualización de Unity 1.0 a Unity 2....

| Paso                                                             | Descripción                                                                            | Procedimiento asociado               | Protocolo de<br>comunicaciones |
|------------------------------------------------------------------|----------------------------------------------------------------------------------------|--------------------------------------|--------------------------------|
| Actualice el firmware del puerto Copro Ethernet (1).             | Si el procesador dispone de un<br>puerto Copro Ethernet, es<br>necesario actualizarlo. | Puerto Ethernet<br>(véase página 32) | FTP (puerto Ethernet)          |
| Actualice el firmware del<br>puerto Ethernet incorporado<br>(2). | Si el procesador dispone de un<br>puerto Ethernet, es necesario<br>actualizarlo.       |                                      |                                |

| Paso                                              | Descripción                                                                                     | Procedimiento asociado                    | Protocolo de comunicaciones  |
|---------------------------------------------------|-------------------------------------------------------------------------------------------------|-------------------------------------------|------------------------------|
| Actualice el procesador con<br>SO intermedio (3). | El SO intermedio debe<br>descargarse en el PLC antes<br>que el archivo binario del SO<br>final. | SO intermedio<br><i>(véase página 28)</i> | UNTLW01 (puerto de terminal) |
| Restablezca el procesador<br>(3).                 | Realice un arranque en frío<br>mediante el botón Restablecer<br>del PLC.                        | -                                         | -                            |
| Actualice el procesador con el SO final.          | El archivo binario del SO final debe descargarse en el PLC.                                     | SO final <i>(véase página 30)</i>         | UNTLW01 (puerto de terminal) |

(1) Sólo para TSX P57 6634/5634/4634

(2) Sólo para TSX P57 3634

(3) No para TSX P57 6634/5634/4634

### Ubicación de los archivos

Los ficheros .bin correspondientes se pueden encontrar en las ubicaciones siguientes:

- En el sitio web de Schneider Electric, www.schneider-electric.com, en el menú Producto → Índice del producto, haga clic en Automatización → Modicon Premium → Software y firmware.
- en el CD-ROM del SO

Ejemplo para TSX P57 2634M

| Archivo                   | Directorio                                                                                                    |
|---------------------------|----------------------------------------------------------------------------------------------------|
| Puerto Ethernet<br>del SO | Premium\Processor modules\Unity_V1.0_to_Unity_V2.**          TSXP572634_V1.0_to_2634_V2.** Eth_Os\ETH572634v310          ETH_572634_V310_BOOT.bin         Premium\Processor modules\Unity_V1.0_to_Unity_V2.**          TSXP572634_V1.0_to_2634_V2.** Eth_Os\ETH572634v310          ETH_572634_V310.bin         Premium\Processor modules\Unity_V1.0_to_Unity_V2.**          TSXP572634_V310.bin         Premium\Processor modules\Unity_V1.0_to_Unity_V2.**          TSXP572634_V1.0_to_2634_V2.** Eth_Os\ETH572634v320          ETH_572634_V1.0_to_2634_V2.** Eth_Os\ETH572634v320          ETH_572634_V320.bin |
| SO intermedio             | Premium\Processor modules\Unity_V1.0_to_Unity_V2.••\<br>TSXP572634_V1.0_to_2634_V2.••\Plc_Os\Unity1M2M_2634.bin                                                                                                    |
| SO final                  | Premium Processor modules Unity_V1.0_to_Unity_V2.•• <br>TSXP572634_V1.0_to_2634_V2.•• Plc_Os TSX_P57_2634_m.bin                                                                                                    |

## **A**TENCIÓN

### DAÑO DE EQUIPO IRREPARABLE

Durante la transferencia del SO:

- Nunca interrumpa la fuente de alimentación del procesador.
- Nunca interrumpa el proceso de transferencia del SO.
- Nunca interrumpa la comunicación entre el PC y el PLC.

La interrupción del proceso de transferencia antes de que éste se complete puede provocar daños irreparables en el dispositivo.

El incumplimiento de estas instrucciones puede causar lesiones o daño al equipo.

### Actualización de los procesadores Premium Unity de 2.yy a 2.xx

### Hardware Premium actualizable

Las siguientes tablas muestran el hardware Premium que se puede actualizar de Unity 2.yy a Unity 2.xx y los tipos de procesadores equivalentes en Unity Pro.

| Tipo de procesador | Tipos de procesadores equivalentes en Unity Pro |
|--------------------|-------------------------------------------------|
| TSX P57 C024M      | TSX P57 C024M                                   |
| TSX P57 024M       | TSX P57 024M                                    |
| TSX P57 104M       | TSX P57 104M                                    |
| TSX P57 154M       | TSX P57 154M                                    |
| TSX P57 1634M (1)  | TSX P57 1634M                                   |
| TSX P57 204M       | TSX P57 204M                                    |
| TSX P57 254M       | TSX P57 254M                                    |
| TSX P57 2634M (1)  | TSX P57 2634M                                   |
| TSX P57 304M       | TSX P57 304M                                    |
| TSX P57 354M       | TSX P57 354M                                    |
| TSX P57 3634M (1)  | TSX P57 3634M                                   |
| TSX P57 454M       | TSX P57 454M                                    |
| TSX P57 4634M (2)  | TSX P57 4634M                                   |
| TSX P57 554M       | TSX P57 554M                                    |
| TSX P57 5634M (2)  | TSX P57 5634M                                   |
| TSX PCI57 204M     | TSX PCI57 204M                                  |
| TSX PCI57 354M     | TSX PCI57 354M                                  |
| TSX P57 6634M (2)  | TSX P57 6634M                                   |
| TSX H57 24M        | TSX H57 24M                                     |
| TSX H57 44M        | TSX H57 44M                                     |

(1) Procesador con un puerto Ethernet (véase página 86) incorporado

(2) Procesador con puerto Copro Ethernet (véase página 86)

### Actualización del SO Unity 2.yy a Unity 2.xx

Para actualizar el SO de Unity 2.yy a Unity 2.xx, realice el procedimiento siguiente.

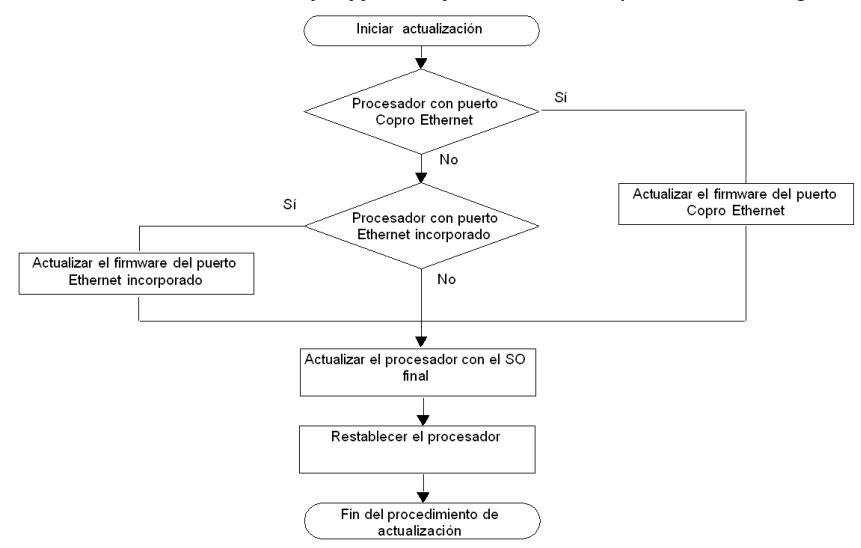

En la tabla siguiente se describen los pasos para llevar a cabo la actualización de un SO Unity 2.yy a Unity 2.xx.

| Paso                                                             | Descripción                                                                                | Procedimiento asociado                      | Protocolo de<br>comunicaciones |
|------------------------------------------------------------------|--------------------------------------------------------------------------------------------|---------------------------------------------|--------------------------------|
| Actualizar el firmware del<br>puerto Copro Ethernet (1)          | Si el procesador dispone de un<br>puerto Copro Ethernet, es<br>necesario actualizarlo.     | Puerto Ethernet<br><i>(véase página 32)</i> | FTP (puerto Ethernet)          |
| Actualizar el firmware del<br>puerto Ethernet incorporado<br>(2) | Si el procesador dispone de un<br>puerto Ethernet, es necesario<br>actualizarlo.           |                                             |                                |
| Actualizar el procesador con<br>SO final                         | El archivo binario del SO final debe descargarse en el PLC.                                | SO final <i>(véase página 30)</i>           | UNTLW01 (puerto de terminal)   |
| Restablecer el procesador                                        | Realice un arranque en frío<br>mediante el botón de<br>restablecimiento del<br>procesador. | -                                           | -                              |

(1) Sólo para TSX P57 4634, TSX P57 5634 y TSX P57 6634.
(2) Sólo para TSX P57 1634, TSX P57 2634 y TSX P57 3634.

### Ubicación de los archivos

Los archivos .bin correspondientes se pueden encontrar:

- En la página web global de <u>www.schneider-electric.com</u>, en el menú Soporte → Documentos y Descargas con el campo Búsqueda (por ejemplo, indique el nombre del módulo, como TSXP572623, parte del nombre del módulo, como TSXP57, la funcionalidad que desea actualizar, como copro o la versión del firmware, si la conoce, como v310).
- En el CD-ROM del SO

Ejemplo para TSX P57 3634M.

| Archivo                   | Directorio                                                                                                    |  |
|---------------------------|----------------------------------------------------------------------------------------------------|--|
| Puerto Ethernet<br>del SO | Premium Processor modules Unity_V2.•• <br>TSX573634 Eth_Os ETH573634v320 ETH_573634_V320.bin<br>Premium Processor modules Unity_V2.•• <br>TSX573634 Eth_Os ETH573634v340 ETH_573634_V34.bin |  |
| SO final                  | Premium\Processor modules\Unity_V2.••\<br>TSX573634\Plc_Os\tsx_p57_3634m.bin                                                                                                    |  |

## Apéndice C Actualización de los sistemas operativos para las CPU y los módulos Quantum

### Actualización de los sistemas operativos de Modicon Quantum

### Principios de la actualización

Los principios de actualización de las CPU y de los módulos Modicon Quantum se describen en el manual del usuario (*véase Modicon Quantum, Update Procedure, User Guide*) de actualización de Modicon Quantum.

## Índice

# 0

## Α

actualizable, hardware de Premium, actualizable, hardware Premium, *89*, actualización antes, *17* antes de la actualización, avisos y condiciones previas,

## В

Bienvenida, pantalla, 44

## С

cables comunicación, compatibilidad procesadores Atrium, procesadores Premium, procesadores Quantum, Compatibilidad de software/procesadores, comunicación, cables, *21* comunicaciones, controladores, comunicaciones, protocolo, condiciones previas y avisos, controladores comunicaciones,

## D

descarga durante, *17* direccionamiento, *21* dispositivos, tipos, *20* duración de la actualización utilización de Modbus, *17*, *17* durante la descarga, *17* 

### Ε

Ethernet TCP/IP, 21

## F

final a dispositivo, SO comprobar, *36* descarga, *30* FTP, *21, 58* 

## G

gestión de seguridad, 16

## Η

hardware actualizable, *86*, *89*, *93*, *97* hardware del dispositivo actualizable, *86* hardware del dispositivo actualizable, *86* hardware Premium actualizable, *89*, *97* 

## I

iniciar/detener PLC de seguridad protegido por contraseña, *53*, *56* instalación, *15* intermedio a dispositivo, SO descarga, *28* 

## Μ

medios, *21* modalidad de detención PLC, *18* Modbus, *21, 54* Modbus Plus, *21, 50* 

## Ρ

PLC en modalidad de detención, Premium, hardware actualizable, propiedades del dispositivo, pantalla, protegido por contraseña iniciar/detener PLC de seguridad, *53*, protocolo, comunicaciones,

## R

Resumen, 66

## S

servidor Windows Osloader, sistema operativo, sistema operativo, comparación, SO comprobar, final a dispositivo, intermedio a dispositivo, SO a Ethernet descargar,

## Т

transferencia del SO, 67

## U

Uni-Telway, 21, 47

## V

volver a una versión anterior, 18